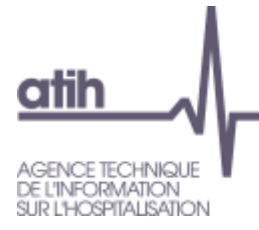

# Manuel d'utilisation PREFACE SSR 1.8.3.0

Soins de suite et de réadaptation (SSR)

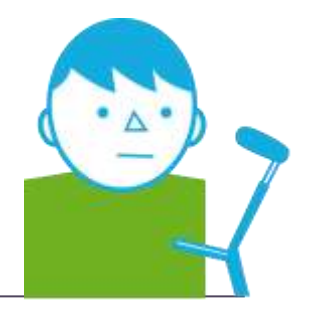

FEVRIER

Service Architecture et production informatiques

Pôle Logiciels des établissements de santé

# Sommaire

| 1.       | Présentation générale                                             | 4  |
|----------|-------------------------------------------------------------------|----|
| 2.       | Fonctionnalités                                                   | 5  |
| 2.1.     | Période de traitement                                             | 5  |
| 2.2.     | Paramétrages                                                      | 5  |
| 2.2.1.   | Paramétrage des répertoires                                       | 5  |
| 2.2.2.   | Paramétrage e-PMSI                                                | 7  |
| 2.3.     | Traitement des données                                            | 10 |
| 2.3.1.   | Prétraitement du fichier d'entrée                                 | 10 |
| 2.3.2.   | Contrôle des factures                                             | 11 |
| 2.3.3.   | Anonymisation des factures                                        | 11 |
| 2.4.     | Aide                                                              | 11 |
| 2.5.     | Export                                                            | 11 |
| 2.6.     | Sauvegarde                                                        | 12 |
| 3.       | Transmission et traitement des données sur e-PMSI : mode d'emploi | 13 |
| 3.1.     | PREFACE                                                           | 13 |
| 3.2.     | e-PMSI                                                            | 14 |
| 4.       | Support technique                                                 | 14 |
| 4.1.     | Le manuel d'utilisation                                           | 14 |
| 4.2.     | La plate-forme AGORA                                              | 14 |
| 4.3.     | Par mail                                                          | 15 |
| 4.4.     | Par téléphone                                                     | 15 |
| 5.       | Problèmes connus                                                  | 16 |
| 5.1.     | Au lancement de l'application                                     | 16 |
| 5.2.     | Erreurs apparaissant pendant le traitement                        | 17 |
| Rechero  | che du fichier de RSF                                             | 17 |
| Click sı | Ir Lancement                                                      | 17 |
| 6.       | ANNEXES                                                           | 19 |
| 6.1      | Configuration minimale requise                                    | 10 |

| <b>U</b> . |                                               | 13 |
|------------|-----------------------------------------------|----|
| 6.1.       | Configuration minimale requise                |    |
| 6.2        | Format des RSF                                | 20 |
| 6.3        | Format des RAFAEL (*.rsfa) et ANO (*.ano-ace) | 30 |
| 6.4        | Rapports                                      | 37 |
| 6.5        | Erreurs de contrôle de factures               | 39 |
|            |                                               |    |

# 1. Présentation générale

Ce module a été créé pour la mise en place de la suppression du taux de conversion. Il permet aux établissements de transmettre leurs factures sur la plate-forme e-PMSI au même titre que leurs séjours.

#### ATTENTION :

Les données transmises **doivent cumuler** à chaque fois les données recueillies depuis le 1<sup>er</sup> janvier de l'exercice en cours (pour prendre en compte les éventuels délais d'exhaustivité des données liés notamment à des délais de production non optimums, et pour éviter les doubles comptes). Nous vous rappelons que désormais, les transmissions sont devenues mensuelles.

Désormais, le schéma, ci-dessous, montre la place occupée par ce module dans la Panoplie d'Outils du PMSI SSR.

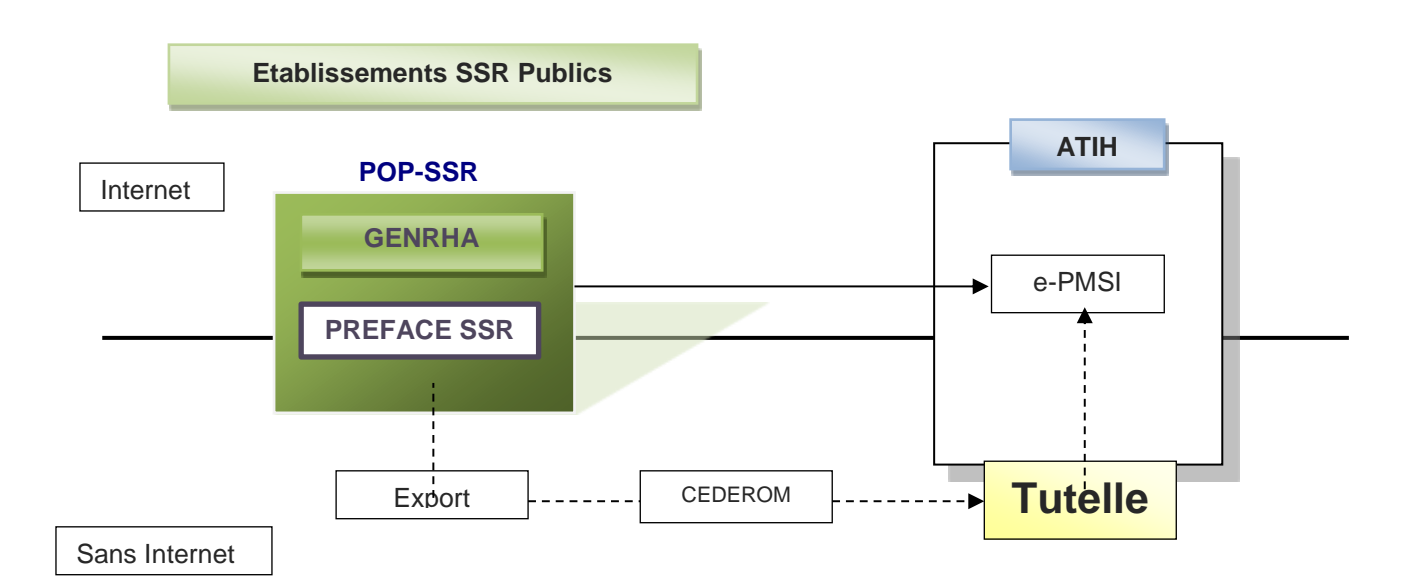

# 2. Fonctionnalités

Ce module d'anonymisation des factures a été mis en place pour l'application de la suppression du taux de conversion qui implique la transmission des factures anonymisées des actes et consultations externes. Il permet, au même titre que GENRHA, de transmettre les données via le module e-POP à la plate-forme e-PMSI. Le logiciel se présente sous la forme suivante :

| <b>€</b> PREFACE S | SR 1.0.0                                   | ×       |  |  |  |  |  |  |  |  |
|--------------------|--------------------------------------------|---------|--|--|--|--|--|--|--|--|
| Visualisation      | Paramétrage ?                              |         |  |  |  |  |  |  |  |  |
|                    | du 2 Janvier au 26 Février (M2) 🛛 🖌 2012 🔽 |         |  |  |  |  |  |  |  |  |
| Nom                | Nom du fichier de facture :                |         |  |  |  |  |  |  |  |  |
|                    |                                            | 🖻 📉     |  |  |  |  |  |  |  |  |
| Lancer             | nent Export 🔇                              | Quitter |  |  |  |  |  |  |  |  |
|                    | Envoi e-PMSI                               |         |  |  |  |  |  |  |  |  |
|                    |                                            |         |  |  |  |  |  |  |  |  |

# 2.1. Période de traitement

#### **ATTENTION**:

Il est important que la période de traitement soit correcte. Ce paramètre est repris lors du paramétrage de la transmission vers la plate-forme e-PMSI.

# 2.2. Paramétrages

### 2.2.1. Paramétrage des répertoires

Cette fonctionnalité a été mise en place afin de faciliter les opérations de sauvegarde des fichiers que les établissements doivent réaliser de manière régulière (cf. l'article 6-II de l'arrêté « PMSI » du 22 février 2008)

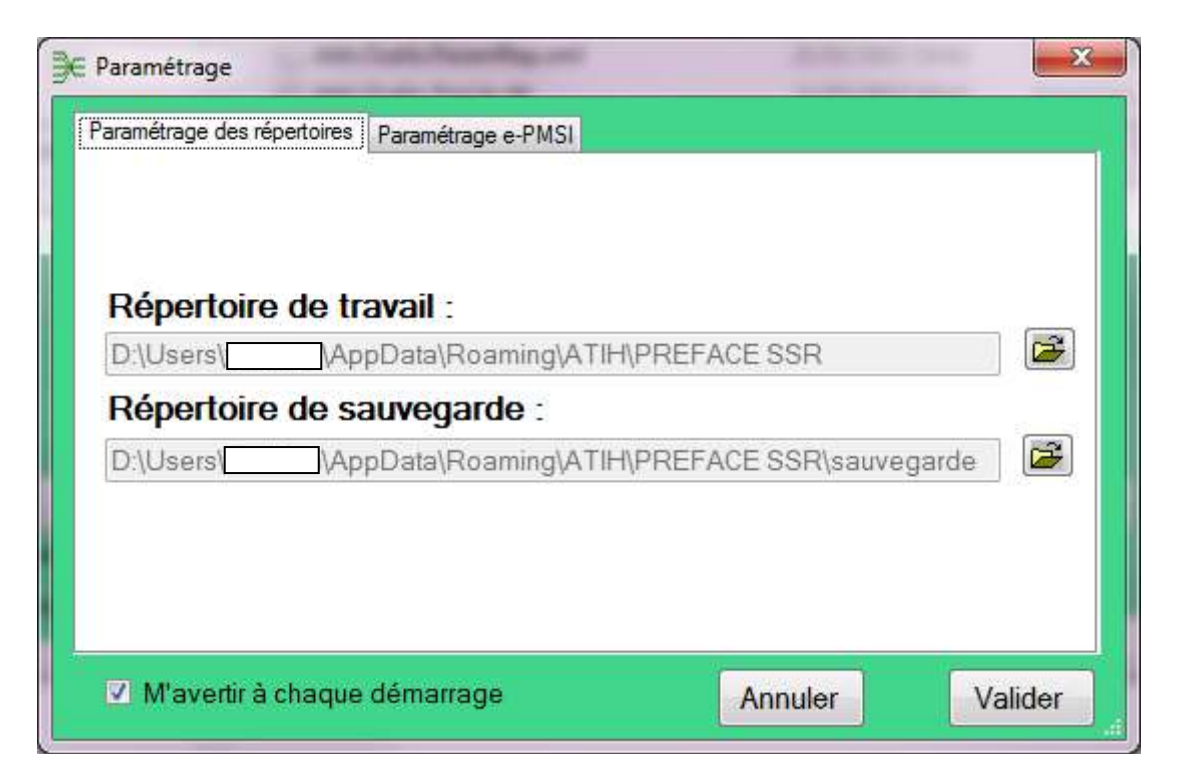

Ce paramétrage permet à l'utilisateur de renseigner les dossiers de travail et de sauvegarde que le logiciel devra utiliser lors du traitement des données.

Par défaut, ceux-ci sont au niveau des profils utilisateurs comme indiqué sur la fenêtre ci-dessus. Tous les fichiers et les dossiers intermédiaires nécessaires au traitement (les rapports de traitement également) seront disponibles à ce niveau. Il vous faudra vérifier si <u>l'utilisateur possède les droits de lecture, d'écriture et de modification</u> pour ces deux dossiers sous peine d'erreur lors du traitement. Si plusieurs utilisateurs sont été chargés de réaliser les envois sur la plate-forme e-PMSI, les sauvegardes seront dispersées sur autant de profils que d'utilisateurs.

Nous vous incitons à modifier ces paramètres afin de faciliter les opérations de sauvegarde et d'archivage du dossier « sauvegarde » : par exemple dossier réseau régulièrement sauvegardé par le service informatique.

#### NOTE :

Lorsqu'il y a modification d'au moins un des dossiers, l'utilisateur aura un message de fermeture du logiciel. En effet, il est nécessaire de relancer l'application pour mettre à jour ces paramètres.

#### **REMARQUE** :

Lors du changement du dossier de sauvegarde, les anciennes sauvegardes seront copiées dans le nouveau dossier.

#### 2.2.2. Paramétrage e-PMSI

# La transmission des données sur la plate-forme e-PMSI est intégré au logiciel PREFACE SSR, vous devez renseigner les paramètres de transmission au niveau de chaque logiciel (si besoin est).

La fenêtre de paramétrage du logiciel s'affiche, cliquer sur l'onglet « Paramétrage e-PMSI», si vous n'avez jamais paramétrer, cette fenêtre s'affichera au premier lancement de PREFACE SSR.

#### Paramétrage du client e-POP

Au fur et à mesure de l'année, les applications livrées par l'ATIH possèderont toutes un écran permettant de paramétrer la transmission de fichier vers e-PMSI. Ce paramétrage est réalisé une fois pour toute avant la première transmission.

L'écran en question peut avoir deux formes différentes selon que l'on choisit la transmission directe (l'ordinateur a accès à internet) ou bien la transmission via un serveur e-POP (l'ordinateur n'a pas accès à internet).

#### Connexion directe (utilisation par défaut)

L'option « connexion directe » est sélectionnée par un clic de la souris.

| <ul> <li>Connexion directe</li> <li>Utiliser un proxy pour se connecter à ePMSI</li> <li>Nom du proxy</li> <li>N° du port</li> <li>Utiliser une authentification par mot de passe</li> <li>Utilisateur</li> <li>Mot de passe</li> </ul> | Tester<br>Importer les<br>paramètres de<br>proxy |
|----------------------------------------------------------------------------------------------------|--------------------------------------------------|
|----------------------------------------------------------------------------------------------------|--------------------------------------------------|

**Case à cocher « Utiliser un Proxy pour se connecter à e-PMSI » :** cette case doit être cochée si l'utilisation d'un serveur Proxy est nécessaire pour accéder à e-PMSI ou plus généralement à Internet. Le fait de cocher cette case donne accès au reste du paramétrage.

**Zone de saisie « Nom du proxy » :** il s'agit du nom du Proxy à utiliser pour le transfert vers e-PMSI. Cette information est soit récupérée automatiquement à l'aide du bouton « Importer les paramètres de proxy », soit obtenue auprès du responsable informatique de l'établissement de santé.

**Zone de saisie « N° de port à utiliser » :** il s'agit d'un n° compris entre 0 et 65535 à utiliser pour communiquer avec le proxy. Cette information est soit récupérée automatiquement à l'aide du bouton

« Importer les paramètres de proxy », soit obtenue auprès du responsable informatique de l'établissement de santé.

**Case à cocher « Utiliser une authentification par mot de passe » :** cette case doit être cochée si l'utilisation du Proxy nécessite de s'identifier à l'aide d'un nom d'utilisateur et d'un mot de passe. Elle donne accès aux deux zones de saisie suivantes.

**Zone de saisie « Utilisateur » :** utilisez cette zone de saisie pour indiquer au programme le nom d'utilisateur nécessaire à l'authentification auprès du Proxy.

**Zone de saisie « Mot de passe » :** utilisez cette zone de saisie pour indiquer au programme le mot de passe nécessaire à l'authentification auprès du Proxy.

**Bouton** « **Tester** » : un clic sur ce bouton permet de réaliser un test de connexion vers e-PMSI. La réussite de ce test aboutit au message suivant :

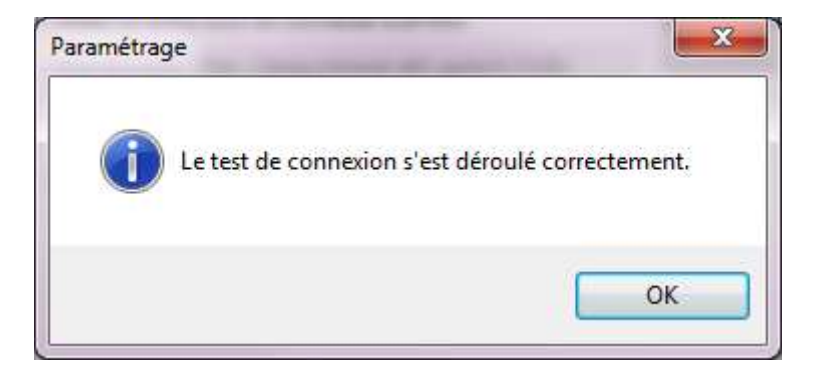

En cas d'erreur, un message indiquant l'origine du problème est affiché. La liste exhaustive des problèmes pouvant être rencontrés lors du test de connexion ne peut être énoncée ici.

**Bouton** « **Importer les paramètres de Proxy** » : un clic sur ce bouton permet de récupérer automatiquement les paramètres du Proxy défini par défaut sur l'ordinateur. Cette récupération peut en outre ne pas aboutir. Les informations obtenues sont le plus souvent celles indiquées dans le paramétrage de Internet Explorer.

Utiliser un serveur e-POP (si le poste ne possède pas de connexion Internet)

| <sup>p</sup> aramétrage des répertoires                                                               | Paramétrage e-PMSI |         |
|----------------------------------------------------------------------------------------------------|--------------------|---------|
| <ul> <li>Connexion of<br/>Adresse IP du s</li> <li>N° du port à uti</li> <li>Crypter la tr</li> </ul> | lirecte            | Ţester  |
| Movortir à shaque                                                                                     | 44                 | Volidar |

#### L'option « Utiliser un serveur e-POP » est sélectionnée par clic de la souris.

Zone de saisie « Adresse IP du serveur » : Il s'agit de l'adresse réseau de l'ordinateur exécutant le serveur e-POP. Cette adresse peut être obtenue auprès de votre service informatique ou plus simplement en lisant le titre de l'écran principal du programme serveur e-POP lorsque l'écoute est lancée.

> Une adresse IP (Internet Protocol) est constituée de 4 nombres compris entre 0 et 255 séparés par des points. Elle identifie un ordinateur sur un réseau local ou bien sur internet.

**Zone de saisie « N° de port à utiliser » :** il s'agit d'un numéro arbitraire compris entre 0 et 65535. Ce numéro est un canal à travers lequel sera réalisée la communication entre le client et le serveur e-POP. Ce choix doit être identique sur le client et le serveur.

> Dans un souci de simplification, il est conseillé de conserver le numéro de port par défaut attribué par l'ATIH (3358).

> Ce port doit être ouvert sur l'ordinateur client et sur l'ordinateur exécutant le serveur (voir plus bas la problématique des pare-feu).

**Bouton** « **Défaut** » : ce bouton permet par un simple clic de replacer la valeur de port par défaut (3358) dans la zone de saisie du numéro de port.

**Case à cocher « crypter la transmission vers le serveur e-POP » :** si cette case est cochée, la transmission du fichier sur le réseau local entre le client et le serveur e-POP sera brouillée et ne pourra ainsi pas être interceptée.

- Le risque d'interception des communications sur un réseau local est extrêmement faible et nécessiterait l'intervention d'un expert équipé en conséquence.

- Le cryptage de données ralenti de façon considérable la transmission du fichier vers e-PMSI.

- Pour ces raisons, il est déconseillé de cocher cette case sauf indication contraire du responsable des systèmes informatiques.

**Bouton** « **Tester** » : un clic sur ce bouton permet d'effectuer un test de connexion vers e-PMSI. Le réussite de ce test aboutit au message suivant :

En cas d'erreur, un message indiquant l'origine du problème est affiché. La liste exhaustive des problèmes pouvant être rencontrés ne peut être énoncée ici. Voici cependant une explication des messages d'erreur les plus fréquemment rencontrés au lancement du test :

#### Une tentative de connexion a échoué car le parti connecté n'a pas répondu convenablement au-delà d'une certaine durée ou une connexion établie a échoué car l'hôte de connexion n'a pas répondu :

Ce message s'affiche si l'adresse IP entrée dans la zone de saisie ne correspond à aucun ordinateur du réseau informatique de l'établissement de santé.

Aucune connexion n'a pu être établie car l'ordinateur cible l'a expressément refusée :

Ce message s'affiche si l'ordinateur identifié par l'adresse IP entrée dans la zone de saisie n'exécute pas le serveur e-POP, ou bien si le serveur e-POP est effectivement exécuté mais que l'écoute n'est pas lancée. Il est aussi possible que le port choisi soit différent sur le serveur et sur le client ou bien que le pare-feu de l'un des deux ordinateurs interdise la communication via ce port.

• Le client xxx.xxx.xxx.xxx:pppp n'est pas autorisé à se connecter au serveur e-POP :

Le serveur e-POP possède une liste de clients autorisés à se connecter. Si cette liste est activée et que l'adresse IP de l'ordinateur depuis lequel la connexion est testée n'y figure pas, ce message apparaît.

Pour plus d'information, veuillez lire la documentation du logiciel e-POP 3.x.

# 2.3. Traitement des données

Lors de cette phase, PREFACE SSR procède à une série de contrôles sur le fichier d'entrée.

# Une description du rapport général est indiquée en annexe (« Rapports »). Vous y trouverez également les formats des fichiers d'erreurs fournis.

Vous pouvez visualiser tous les comptes-rendus générés lors du traitement, grâce au menu {*Visualisation*}. Ces derniers fournissent des informations utiles (N° de séjour de RHS, description de l'erreur, ...) permettant de corriger les RSF erronés.

Les fichiers de comptes rendus sont indiqués comme tels:

| Rapport général                           |   |  |  |  |  |  |
|-------------------------------------------|---|--|--|--|--|--|
| Contrôle des enregistrements des factures | • |  |  |  |  |  |
| Erreur sur factures                       |   |  |  |  |  |  |
| Fichier de correspondance                 |   |  |  |  |  |  |

**NOTE** : A l'ouverture de l'application, on pourra visualiser les rapports et exporter sur la plate-forme e-PMSI les données du traitement précédent la fermeture de l'application.

#### 2.3.1. Prétraitement du fichier d'entrée

#### ATTENTION :

Les enregistrements erronés <u>ne seront pas traités ni exportés</u> par PREFACE SSR. Une synthèse du contrôle est visualisable au niveau du menu « *Visualisation > Contrôle des enregistrements de facture > Rapport synthèse».* 

Le traitement ne sera pas interrompu mais vous ne retrouverez pas les actes et consultations correspondants aux enregistrements erronés au niveau des tableaux OVALIDE SSR. Vous pouvez consulter les formats des enregistrements de factures en annexe de ce manuel ou à l'adresse suivante sur le site Internet de l'ATIH : http://www.atih.sante.fr/formats-pmsi-2017

Prétraitement du fichier d'entrée – Lignes en erreur :

Les lignes en erreur sont visualisables au niveau du menu « Visualisation > Contrôle des enregistrements de facture > Lignes en erreur».

Ce dernier fournit des informations utiles (numéro de ligne, ...) permettant de corriger les RSF erronés.

Les causes de rejet d'un enregistrement sont :

- [LONGUEUR INCORRECTE](1)
- [TYPE INCONNU]
- [RSF-ACE A EN ERREUR] : tous les RSF-ACE affiliés à un enregistrement RSF-ACE A rejeté sont également rejetés.

Chaque ligne en erreur est transcrite telle quelle. Si vous avez ce type d'erreur, veuillez informer votre prestataire de service de corriger l'export des fichiers de RSF.

(1) Pour les prestataires faisant également du MCO, le format MCO avec les nouvelles variables à « blanc » sont acceptées.

#### 2.3.2. Contrôle des factures

Cette phase réalise des vérifications sur la cohérence des données renseignées, notamment la cohérence entre les montants. Toutes les erreurs indiquées dans ce rapport sont <u>non bloquantes</u>. Ce contrôle génère également un rapport dans le menu : *« Visualisation > Contrôle des factures ».* 

Contrôle des factures – Rapport d'erreur

Par souci de lisibilité, chaque facture se verra attribuer un numéro d'entrée séquentiel pour retrouver plus facilement une facture erronée dans le fichier initial (la référence sera alors le n° de ligne du fichier indiqué dans le rapport d'erreur).

Vous pouvez consulter les erreurs de facture en annexe de ce manuel.

A partir de cette version, un fichier de correspondance sera disponible au niveau du menu « *Visualisation > Fichier de correspondance »* pour que les établissements puissent retrouver les factures dans leur système d'information.

#### 2.3.3. Anonymisation des factures

Au même titre que le logiciel MAGIC, un lecteur de disquette virtuel est mis en place lors du traitement pour l'anonymisation des données « patients » grâce au module Image FOIN.

#### NOTE :

La création du lecteur virtuel peut poser des problèmes lors du traitement pour certaines machines. Les erreurs sont répertoriées dans le paragraphe « Problèmes connus ».

## 2.4. Aide

Les informations sur le logiciel peuvent être obtenues par l'intermédiaire du menu { ? | A propos}. Le manuel d'utilisation peut être consulté en utilisant le menu {*Aide* | *Manuel d'utilisation*}.

## 2.5. Export

**IMPORTANT** : Suite à l'envoi des données via le logiciel PREFACE SSR, vous pourrez directement commander des traitements sur la plate-forme e-PMSI en allant au niveau de

« Applications > OVALIDE SSR DGF > Période > Traitements » et lien Commander sur la plate-forme e-PMSI.

PREFACE offre deux possibilités d'exportation :

- Le bouton *[Envoi e-PMSI]* permet de transmettre directement vos données vers e-PMSI. Il vous sera demandé vos identifiant et mot de passe avant de pouvoir visualiser le statut de l'envoi via un rapport.

- Le bouton *[Export]* permet d'exporter le panier « RSFA » qui pourra être transmis directement à la plate-forme e-PMSI via le menu « Fichiers » de la plate-forme e-PMSI.

#### ATTENTION :

Si vous utilisez cette fonctionnalité, nous vous invitons à noter soigneusement le nom du dossier que vous aurez choisi pour contenir le résultat de l'exportation.

Le fichier exporté « Factures Taux de conversion» se présente sous la forme d'un fichier ZIP et porte un nom défini comme suit :

#### [FINESS].[Année].[Mois]. rsfa.pop.zip

Le fichier d'export renferme les éléments suivants :

- Le fichier de contrôle «data.mnf » (cf. avertissement ci-dessous)
- Le fichier de contrôle «desc.mnf » (cf. avertissement ci-dessous)
- Le fichier de contrôle «desc.xml » (cf. avertissement ci-dessous)
- Un fichier zippé portant l'extension «data .zip » contenant les fichiers ci-dessous :
- Le fichier de RSFA qui porte l'extension « **.rsfa** » (cf. format en annexe)
- Le fichier de ANO qui porte l'extension « .ano-ace » (cf. format en annexe)
- Des fichiers de contrôle du fichier d'export pour la plate-forme e-PMSI.

#### **AVERTISSEMENT**:

Afin de garantir l'intégrité et la fiabilité des données contenues dans le fichier « RSFA », un dispositif de contrôle est intégré au fichier exporté. Par conséquent, vous ne devez en aucun cas ouvrir ni modifier ce dernier sous peine de le rendre définitivement inutilisable.

## 2.6. Sauvegarde

Chaque donnée de chaque traitement est sauvegardée dans le dossier « sauvegarde ». Ce dossier correspond au dossier renseigné au niveau du paramétrage des dossiers ou par défaut, au niveau des profils utilisateurs (« D:\Users\mon\_profil\AppData\Roaming\ATIH\PREFACE SSR\sauvegarde»).

Cette sauvegarde est composée de deux fichiers au formats compressés (ZIP) au nom composé comme suit :

#### [FINESS].[Année].[Mois].[jour-mois-année-heure-minute-seconde].in.zip [FINESS].[Année].[Mois].[ jour-mois-année-heure-minute-seconde].out.zip

[jour-mois-année-heure-minute-seconde] correspond aux date et heure du début du traitement effectué.

Le premier fichier correspond à la copie du fichier initial et du fichier d'entrée utilisé pour le traitement dont les noms ont été formalisés sous la forme suivante:

#### [FINESS].[Année].[Mois].[extension]

Chaque [extension] correspond à un type de fichier:

- « .rsf.txt » : fichier de factures utilisé pour le traitement
- « .rsf.ini.txt » : copie du fichier de factures initial

Le second fichier correspond aux copies des fichiers de sortie destinés à l'exportation sur la plateforme e-PMSI et les différents rapports disponibles au niveau du menu {*Visualisation*}.

# 3. Transmission et traitement des données sur e-PMSI : mode d'emploi

Cette version peut également être utilisée en tant que version complète. Si vous avez des problèmes d'installation, certaines des erreurs sont indiquées en annexes.

Ce chapitre regroupe le traitement par PREFACE SSR, la transmission à la plate-forme e-PMSI via le module e-POP et le traitement des données à partir du site e-PMSI. Les opérations à effectuer sont les suivantes :

# 3.1. PREFACE

- Définir la période de traitement. Ceci est important pour la suite du traitement.

- Définir les paramètrage des dossiers.

Sinon par défaut, le dossier de travail est « D:\Users\mon\_profil\AppData\Roaming\ATIH\PREFACE SSR» et le dossier de sauvegarde est « D:\Users\mon\_profil\AppData\Roaming\ATIH\PREFACE SSR\sauvegarde ».

- Indiquer le chemin d'accès du fichier de RSF (voir les formats en annexe)

- Cliquer ensuite sur le bouton *[Lancement]* pour procéder au traitement de vos fichiers.

- A la fin du traitement, les rapports de traitement s'affichent à l'écran.

- Cliquer sur le bouton **[2- Envoi e-PMSI]** qui a pour effet de lancer la transmission des données vers la plate-forme e-PMSI.

| Identification                                                          | × |
|-------------------------------------------------------------------------|---|
| Saisissez les identifiant qui vont permettre de se<br>connecter à EPMSI |   |
| Utilisateur e-PMSI<br>Mot de passe e-PMSI<br>Ok Annuler                 |   |

- Indiquer votre identifiant (« Login ») et le mot de passe correspondant à votre compte GFP (Gestionnaire des fichiers PMSI) sur la plate-forme e-PMSI. Éventuellement si votre établissement possède un serveur Proxy (serveur filtrant les accès à Internet), compléter les paramètres e-PMSI au niveau du menu « Paramétrages » et renseigner les champs nécessaires (demander ces informations au service informatique de votre établissement).

- Cliquer sur le bouton [OK] pour effectuer la transmission.

Une fois le panier envoyé, vous accédez au rapport indiquant si la transmission s'est bien déroulée.

## 3.2. e-PMSI

- Rendez-vous, maintenant, sur la plate-forme e-PMSI (https://www.epmsi.atih.sante.fr/accueil.jsp)

- Dans le menu « Login » : Indiquer votre identifiant et le mot de passe correspondant à votre compte GFP (Gestionnaire des fichiers PMSI) sur la plate-forme e-PMSI.

Exemple de traitement du M02 2017 :
Menu « Applications »
« OVALIDE SSR »
« OVALIDE SSR DGF »
« Année 2017 » « M2 : De Janvier à Février»

- <u>Pour vérifier que votre fichier a été transmis</u>, au niveau du **menu « Fichiers »,** vous devez voir mentionné la date et l'heure de votre dernière transmission. Il n'est plus nécessaire, à cette étape, de refaire une transmission.

- Vous pouvez donc <u>demander un traitement pour générer les tableaux</u> sur les dernières données transmises. Pour cela, allez dans le *menu « Traitements »,* cochez les traitements désirés. Il faudra ensuite cliquer sur le bouton [Commander les traitements cochés]. Si vous cochez la case correspondante, un mail vous sera envoyé lorsque le traitement sera terminé.

- <u>Si le traitement a réussi</u> (dans le même *menu « Traitements »*), la colonne état du traitement indiqué : « Traitement réussi ».

- Les tableaux sont disponibles au niveau du menu «Résultats ».

**NOTE :** les guides de lecture des tableaux OVALIDE ainsi que les informations complémentaires concernant l'utilisation de la plate-forme e-PMSI sont disponibles ici : (<u>http://sap.atih.sante.fr/epmsi/</u>.

# 4. Support technique

Pour toute demande que l'utilisateur n'a pu résoudre de lui-même en 24h, vous avez désormais plusieurs moyens pour avertir les techniciens de vos problèmes.

Nous vous rappelons, que quel que soit le moyen de nous contacter, ce sont les mêmes référents qui reçoivent les incidents. Il est donc inutile de multiplier vos demandes (AGORA + mail + téléphone).

Les moyens disponibles sont les suivants :

## 4.1. Le manuel d'utilisation

Celui-ci est la première source d'information du logiciel en lui-même. Il contient en général toutes les informations nécessaires au bon fonctionnement du logiciel et une liste des problèmes connus. Il est à consulter en priorité.

## 4.2. La plate-forme AGORA

Indiquer votre incident au niveau du thème « *Agora > Logiciels > SSR > PREFACE SSR*» de la plate-forme AGORA. <u>L'objet du message doit correspondre à l'erreur précise visualisée.</u> Lien : <u>https://applis.atih.sante.fr/agora/ago\_theme.do?idTheme=313</u> (directement sur le thème logiciel PREFACE SSR) ou au niveau du site de l'ATIH:

| A STOCK STOCK                                                                                                    |                                                                                              | R+C-Ofertuary                                                                                                    | n - Canada - O Maria                                                    | n attel agence a 🖉 🖬                                                                                           |  |  |  |
|----------------------------------------------------------------------------------------------------|----------------------------------------------------------------------------------------------|----------------------------------------------------------------------------------------------------|-------------------------------------------------------------------------|----------------------------------------------------------------------------------------------------|--|--|--|
|                                                                                                    | CATH Domaines d'activites<br>Accès por sectours<br>(45) (48) (40) (44)                       | Accès aus données Rappo<br>Recherche                                                                                                    | rts & etudies – Plateformen, de tra                                     | namission et logicieta<br>Support utilisateurs<br>ASONAET HOTLAR                                               |  |  |  |
| 1 60 P -0 32                                                                                                    |                                                                                              | ACTUALITÉS                                                                                                    |                                                                         |                                                                                                    |  |  |  |
| Coder, recueil                                                                                                    | lir, analyser,                                                                               | sontel/sona<br>Comités techniques information médicale<br>service conservé<br>gyron/service<br>L'officiel des tantis de l'activité hospitaliere |                                                                         |                                                                                                    |  |  |  |
| information h                                                                                                    | lospitalière                                                                                 |                                                                                                    |                                                                         |                                                                                                    |  |  |  |
| + Lau messana de CATHA                                                                                            |                                                                                              |                                                                                                    |                                                                         |                                                                                                    |  |  |  |
| DERNIÈRES MISES EN I                                                                                              | LIGNE O                                                                                      | MISES À JOUR<br>DES OUTILS TECHNIQU                                                                                                    | nes 🖂                                                                   | A LA UNE                                                                                                    |  |  |  |
| Unités communes<br>de dispensation<br>prises en charge en<br>sus                                                  | atrofrana<br>Dispositifs médi-<br>caux pris en charge<br>en sus<br>Une de pretate et presiz- | Transmission MCO<br>M6 2014<br>Dispertitive ine edite                                                                                           | Fonction groupage<br>MCO 2014<br>Miss a por de la table<br>gestrong, de | Resultata de l'en-<br>quète de coûts<br>EHPAD 2012                                                             |  |  |  |
| Llate de opticialités pharma-<br>ceutiques prises en charga<br>en sus des prestations<br>chargetakaaton en MCO at | der prestettere d'hospital-<br>adter av MCO                                                  | PdG-MCO 2014                                                                                                    | Liste des produits                                                      | Analyse de la fiabili-                                                                                         |  |  |  |
| inko,                                                                                                    | Guide de tecture                                                                             | Mine b jour de la takée<br>(petrorep.tak                                                                                                    | MCO<br>DALLA 2.4.8                                                      | té des prévisions fi-<br>nancières 2008 à<br>2012<br>MA 2011 et 2012, ENIO<br>2006 à 2012, PGPP 2006 à<br>2012 |  |  |  |
| Guide méthodolo-<br>gique MCO 2014                                                                                | todolo-<br>2014 MAT2A SSR<br>miss 8 jour 2014 (MC)                                           | Fonction groupage                                                                                                    | Fonction groupage                                                       |                                                                                                    |  |  |  |
| Publication as 80                                                                                                 |                                                                                              |                                                                                                    | HAD and a                                                               |                                                                                                    |  |  |  |

Le délai de réponse à la plate-forme AGORA est de l'ordre de 2 jours (pour des incidents d'ordre techniques, plus pour les incidents d'ordre fonctionnels). Une copie de l'incident est directement envoyée aux référents lors de la création de celui-ci. Cependant, ce délai augmente si la demande n'est pas précise.

## 4.3. Par mail

A l'adresse suivante : <u>support@atih.sante.fr</u>. Il vous faudra fournir le nom du logiciel, la version utilisée, le système d'exploitation de votre machine et si vous le pouvez une copie de votre message d'erreur pour une prise en charge plus rapide de votre incident.

Le prestataire chargé des courriers électroniques se charge de transmettre les incidents aux intervenants.

## 4.4. Par téléphone

Au 08 20 77 12 34 du Lundi au Vendredi, de 8h30 à 12h00, et de 14h00 à 18h00. Votre incident sera pris en charge par le prestataire au moment de l'appel et transmis à l'ATIH. Il vous faudra fournir également les informations ci-dessus pour les mêmes raisons.

Il faut compter un délai de réponse de 5 jours en moyenne pour le mail ou le téléphone. Ceci est du au temps de traitement du prestataire de service (qualification du problème, récupération des informations manquantes, identification des référents,...).

Si vous avez des questions sur le cahier des charges de suppression de taux de conversion ou concernant la circulaire, veuillez déjà consulter la page suivante disponible sur le site de l'ATIH : <u>http://www.atih.sante.fr/questions-reponses-sur-la-suppression-du-taux-de-conversion</u>.

# 5. Problèmes connus

Ne sont répertoriées ici que les erreurs pas ou peu explicites :

## 5.1. Au lancement de l'application

« Chargement application »

« installation incomplète : dossier FMT manquant »

Ce problème est peut-être du au fait que le dossier "C:/Program Files/ATIH/SSR/PREFACE SSR" est utilisé dossier travail. tant de en que Pour régler problème. veuillez effectuer cette procédure: се - veuillez remettre à zéro les dossiers de paramétrages, pour ce faire, vous pouvez supprimer le dossier commençant par "PREFACE SSR" dans le dossier approprié suivant: "C:\Documents and Settings\mon profil\Local Settings\Application Data\ATIH". - suite à la suppression de ce dossier, veuillez réinstaller la dernière mise à jour

- Vous pouvez relancer le logiciel.

« L'application n'a pas réussi à s'initialiser correctement »

#### Windows XP

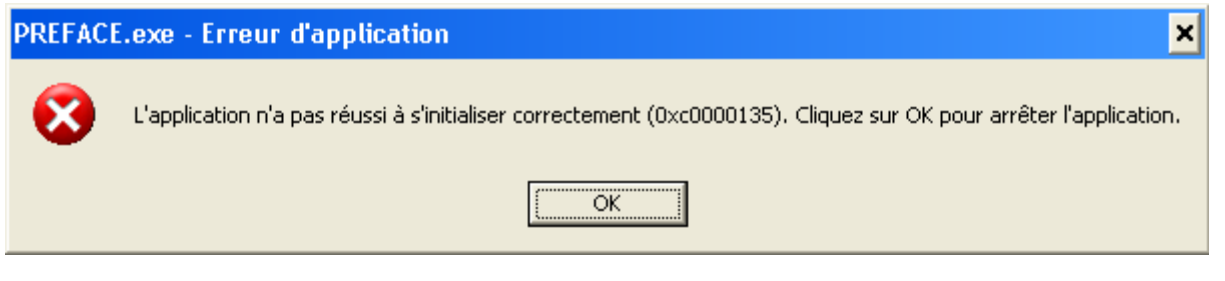

<u>« La bibliothèque de liaisons dynamique mscoree.dll est introuvable sur le chemin... »</u>

#### Windows 2000

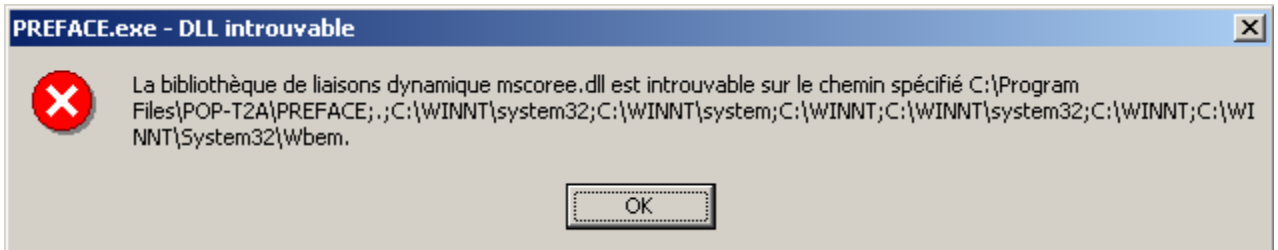

#### « A required .DLL file, MSCOREE.DLL was not found »

#### Windows 98, Windows Millenium

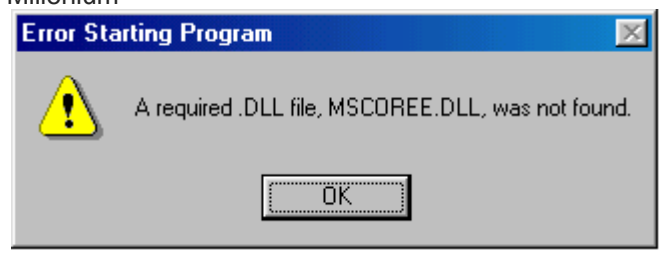

Ces trois messages correspondent à la même erreur :

Les pré-requis des logiciels ne sont pas installés. Le composant Microsoft .NET Framework 2.0 n'est pas installé sur la machine utilisée. Ce dernier nécessite également la présence de Windows Installer 2.0 et Internet Explorer 6.0. Ces composants sont disponibles sur la page de téléchargement de la dernière version du logiciel.

## **5.2.** Erreurs apparaissant pendant le traitement

#### Recherche du fichier de RSF

• <u>« Problème dans la récupération du FINESS de l'établissement »</u> Ceci arrive lorsque le fichier de facture est un fichier vide.

#### Click sur Lancement

| Tr | aitem | ent erroné 🛛 🔀                                                                                                    |
|----|-------|----------------------------------------------------------------------------------------------------|
| 4  | 1     | CONTROLE PRELIMINAIRE: Tous les enregistrements de votre fichier de facture sont incorrects.<br>Veuiilez consulter le rapport "Contrôle des enregistrements de factures" pour plus de renseignements. |
|    |       | ОК                                                                                                    |

# **ATTENTION** : Si un enregistrement RSF-ACE A est erroné, tous les enregistrements correspondant à cette facture sont rejetés également. Veuillez consulter les rapports d'erreurs et/ou votre prestataire si besoin est. **Ce problème arrive souvent lors de changement de format**

#### • <u>Pendant le traitement, l'application s'éteint ou indique « Traitement interrompu » sans autre</u> indication.

Le lecteur virtuel n'a pas pu se créer. Pour régler le problème, il faut désactiver le lecteur pré-existant. Pour se faire, il faut se connecter sous un compte administrateur et réaliser les opérations ci-dessous

Panneau de configuration - Système - Onglet [Matériel] - Bouton [Gestionnaire de périphériques] - Développer
 "Lecteurs
 Clic droit avec la souris - Choisir "Désactiver" - Confirmer l'opération en cliquant sur [Oui] Redémarrez la machine et connectez-vous directement avec votre compte utilisateur, puis relancer PREFACE.

#### « Période de traitement erronée, veuillez la modifier »

Il n'y a pas de période enregistrée, il vous faudra la renseigner au niveau de la façade de l'application.

• « FINESS incorrect, veuillez renseigner à nouveau votre fichier de RSF »

Le FINESS n'a pas été correctement récupéré.

#### CONTROLE PRELIMINAIRE:

Tous les enregistrements de votre fichier de facture sont incorrects

# Veuillez consulter le rapport "Contrôle des enregistrements de factures " pour plus de renseignements.

Aucune ligne du fichier de facture n'est correcte. Veuillez voir avec votre prestataire si le format du fichier est correct.

#### « Problème dans la génération du fichier RSF intermédiaire »

Présence d'un caractère non géré par l'application dans le fichier d'entrée. Il vous faudra supprimer ces caractères pour le bon fonctionnement du logiciel.

#### Problème de lecture du fichier image (fichier non trouvé ou détérioré) »

Le lecteur virtuel n'a pas pu se créer. Pour régler le problème, il faut désactiver le lecteur pré-existant. Pour se faire, il faut se connecter sous un compte administrateur et réaliser les opérations ci-dessous :

Panneau de configuration - Système - Onglet [Matériel] - Bouton [Gestionnaire de périphériques] - Développer
 "Lecteurs de disquettes"
 Clic droit avec la souris - Choisir "Désactiver" - Confirmer l'opération en cliquant sur [Oui] Redémarrez la machine et connectez-vous directement avec votre compte utilisateur, puis relancer PREFACE.

# <u>« Une erreur est survenue lors de la lecture du fichier ZIP. Pensez à dézipper votre fichier à l'aide d'une application de type WINZIP et à vous assurer qu'il n'est pas abîmé ou que les noms des fichiers ne portent pas de caractères accentués ! Si ce n'est pas le cas veuillez reporter ce cas dans le Bug Center SVP »</u>

Il y a un problème de connexion interrompue, il vous faudra envoyer directement sur la plate-forme e-PMSI. Pour se faire. veuillez suivre les indications suivantes: niveau de PREFACE SSR. l'issue du traitement. "Export" อบ à faites - au niveau de la plate-forme e-PMSI, aller dans le menu "Applications > ..... > Fichiers" puis cliquer sur le lien "Transmettre le fichier" et indiquez le fichier précédemment sauvegardé.

Puis effectuer la commande du traitement comme à l'habitude.

# 6. ANNEXES

# 6.1. Configuration minimale requise

Avant de procéder à l'installation, assurez-vous que votre système est compatible avec la configuration minimale requise. Nous insistons sur le fait que les de l'ATIH sont des applications à usage local et ne sont pas destinées à être utilisées en réseau.

Systèmes d'exploitation pris en charge<sup>(1)</sup> :

- Windows Vista
- Windows Seven
- Windows 8
- ➢ Windows 10
- Windows Server 2003
- ➢ Windows Server 2008

<sup>(1)</sup> Liste des systèmes d'exploitations sur lesquels l'application a été testée.

NB : Microsoft ne supportant plus les systèmes d'exploitation suivants, nous ne garantissons plus la compatibilité totale : - Windows 98, Millenium et XP Service Pack 1 et 2 depuis Mai 2006

- Windows 98, Millenium et XP Service Pack 1 - Windows XP SP 3 depuis le 8 avril 2014.

- Windows Vista : l'arrêt du support est prévu en avril 2017.

- Windows Server 2003 depuis le 14 juillet 2015

Si vous êtes dans ces cas, nous vous recommandons d'utiliser des machines ayant des systèmes d'exploitation plus récents.

Logiciels requis :

Microsoft.NET Framework 4.0 <u>https://www.microsoft.com/fr-FR/download/details.aspx?id=17718</u>

#### Avertissement

Le compte « **Administrateur de la machine locale** » est nécessaire à l'installation des différents logiciels de l'ATIH. Nous vous conseillons également de désactiver tous les programmes résidents (anti-virus, programmateurs de tâches, etc.) au moment de l'installation.

N'oubliez pas d'ajouter les droits d'écriture et de modification pour les dossiers de paramétrages (cf paragraphe « Dossiers de paramétrage »).

# 6.2 Format des RSF

#### RSF-ACE

| l ibellé                                                      | Début | Fin | Taille | Référence         | Position<br>Référence | Remarques                                                                                                    |
|---------------------------------------------------------------|-------|-----|--------|-------------------|-----------------------|----------------------------------------------------------------------------------------------------|
| Type d'enregistrement                                         | 1     | 1   | 1      | NA                | Reference             | Valeur=A                                                                                                    |
| Numéro FINESS d'inscription ePMSI                             | 2     | 10  | 9      | RSS non<br>groupé |                       |                                                                                                    |
| N° FINESS géographique                                        | 11    | 19  | 9      |                   |                       |                                                                                                    |
| Sexe                                                          | 20    | 20  | 1      | RSS non<br>groupé |                       |                                                                                                    |
| Code civilité                                                 | 21    | 21  | 1      | Type 2B           | 40                    | Recodage : M=1/MME=2:MLE=2/SAN=3                                                                                            |
| N° immatriculation assuré                                     | 22    | 34  | 13     | Type 2 CP         | 12                    |                                                                                                    |
| Clé du n° immatriculation                                     | 35    | 36  | 2      | Type 2 CP         | 25                    |                                                                                                    |
| Rang de bénéficiaire                                          | 37    | 39  | 3      | Type 2 CP         | 27                    |                                                                                                    |
| N° d'entrée                                                   | 40    | 48  | 9      | Type 2 CP         | 40                    |                                                                                                    |
| N° immatriculation individuel                                 | 49    | 61  | 13     | Type 2S CP        | 50                    | A renseigner si l'information est présente sur la carte Vitale, l'attestation de droits ou la prise en charge               |
| Clé du n° immatriculation individuel                          | 62    | 63  | 2      | Type 2S CP        | 63                    | A prendre sur le même support que le n°<br>immatriculation. Clé à contrôler après la saisie, cf.<br>annexe 5 de la norme B2 |
| Indicateur du parcours de soins                               | 64    | 64  | 1      | Type 2S CP        | 121                   | Valeurs acceptées {' ', A, B, D, H, J, M, N, O, R, S, T, U}                                                                 |
| Nature opération                                              | 65    | 65  | 1      | Type 2 CP         | 39                    |                                                                                                    |
| Nature assurance                                              | 66    | 67  | 2      | Type 2 CP         | 77                    | Valeurs acceptées {10, 13, 30, 41, 90}                                                                                      |
| Type de contrat souscris auprès d'un organisme complémentaire | 68    | 69  | 2      | Type 2 CP         | 117                   |                                                                                                    |
| Justification d'exonération du TM                             | 70    | 70  | 1      | Type 2 CP         | 79                    |                                                                                                    |
| Séjour facturable à l'assurance maladie                       | 71    | 71  | 1      | Note n°1          |                       | Valeurs acceptées {0, 1, 2, 3}                                                                                              |
| Filler                                                        | 72    | 72  | 1      |                   |                       |                                                                                                    |
| Motif de non facturation à l'assurance maladie                | 73    | 73  | 1      | Note n°2          |                       | Valeurs acceptées {' ', 1, 2, 3, 4, 5, 6, 9}                                                                                |
| Code Gd régime                                                | 74    | 75  | 2      | Type 2 CP         | 49                    | Valeurs acceptées {' ', 10, 02, 03, 04, 05, 06, 07, 08, 09, 10, 12, 14, 15, 16, 17, 80, 90, 91, 92, 93, 94, 95, 96, 99}     |
| Date Naissance                                                | 76    | 83  | 8      | Type 2 CP         | 96                    | Modification liée au format de la date (JJMMAAAA)                                                                           |
| Rang de naissance                                             | 84    | 84  | 1      | Type 2 CP         | 102                   |                                                                                                    |
| Date d'entrée                                                 | 85    | 92  | 8      | Type 2 CP         | 103                   | Modification liée au format de la date (JJMMAAAA)                                                                           |
| Date de sortie                                                | 93    | 100 | 8      | Type 2 CP         | 109                   | Modification liée au format de la date (JJMMAAAA)                                                                           |
| Code postal du lieu de résidence du patient                   | 101   | 105 | 5      | Type 2C           | 91                    |                                                                                                    |

| Total Base Remboursement Prestation hospitalière              | 106 | 113 | 8  | Type 5 CP | 42  | Total des lignes de type 3 (RSF B et P) : 6+2                                                                                                    |
|---------------------------------------------------------------|-----|-----|----|-----------|-----|----------------------------------------------------------------------------------------------------|
| Total remboursable AMO Prestation hospitalières               | 114 | 121 | 8  | Type 5 CP | 50  | ld 6+2                                                                                                    |
| Total honoraire Facturé                                       | 122 | 129 | 8  | Type 5 CP | 58  | Total des lignes de type 4 (RSF C et M) 6+2                                                                                                    |
| Total honoraire remboursable AM                               | 130 | 137 | 8  | Type 5 CP | 66  | ld 6+2                                                                                                    |
| Total participation assuré avant OC                           | 138 | 145 | 8  | Type 5 CP | 74  | Total des lignes de type 3 (RSF B et P) : 6+2                                                                                                    |
| Total remboursable OC pour les PH                             | 146 | 153 | 8  | Type 5 CP | 82  | 6+2                                                                                                    |
| Total remboursable OC pour les honoraires                     | 154 | 161 | 8  | Type 5 CP | 90  | 6+2                                                                                                    |
| Montant total facturé pour PH                                 | 162 | 169 | 8  | Type 5 CP | 115 | 6+2                                                                                                    |
| Filler                                                        | 170 | 170 | 1  |           |     |                                                                                                    |
| Patient bénéficiaire de la CMU                                | 171 | 171 | 1  | NA        |     | 0 : Non   1 : Oui, laisser à vide si pas d'information                                                                                                    |
| Valorisé par FIDES                                            | 172 | 172 | 1  | NA        |     | 0 : Non   1 : Oui, laisser à vide si pas d'information                                                                                                    |
| Code gestion                                                  | 173 | 174 | 2  | NA        |     | Reporter l'information figurant dans la zone<br>« régime obligatoire » de la carte vitale                                                                                                    |
| Filler                                                        | 175 | 183 | 9  |           |     |                                                                                                    |
| N° d'organisme complémentaire                                 | 184 | 193 | 10 | Туре 2 СР | 119 | L'organisme obligatoire peut selon conventions<br>régler directement la part de l'organisme<br>complémentaire à l'établissement ou à l'assuré ou<br>transmettre l'image de son décompte à l'organisme<br>complémentaire. Lorsque l'établissement pratique<br>un tiers payant sur la part complémentaire, il doit<br>obligatoirement positionner le <b>n° de l'organisme</b><br><b>complémentaire</b> , cadré à droite, et complété par<br>des zéros à gauche, ou le <b>top mutualiste</b> « <b>M</b> » en<br>position 128, la zone étant complétée par des<br>blancs. |
| Numéro accident du travail ou date d'accident de droit commun | 194 | 202 | 9  | Type 2 CP | 86  | Obligatoire en cas d'accident. Lorsque la Nature<br>d'Assurance est AT (41) : indiquer le numéro de<br>l'AT (pour le RG, AAMMJJ + code CRAM + clé à<br>contrôler, voir annexe 5) ou la date de l'AT<br>(AAMMJJ, cadrée à droite et complétée par 3<br>zéros). Lorsque la Nature d'Assurance est AS (10<br>ou 13): indiquer la date d'accident de droit commun<br>(AAMMJJ, cadrée à droite et complétée par 3<br>zéros)                                                                                                    |

Note 1 :

0 : non

1 : oui

2 : en attente de décision sur le taux de prise en charge du patient3 : en attente de décision sur les droits du patient

**Note 2** : cette variable doit être renseignée lorsque la variable « Séjour facturable à l'assurance maladie » est égale à 0 (séjour non facturable à l'assurance maladie). Dans les autres cas, laisser cette variable à vide (caractère espace).

1 : patient en AME

- 2 : patient sous convention internationale
- 3 : patient payant
- 4 : patient pris en charge dans le cadre du dispositif des soins urgents (article L. 254-1 du CASF)
- 5 : patient hospitalisé dans un autre établissement
- 6 : acte ou consultation externe réalisé dans le cadre de l'activité libérale d'un praticien hospitalier
- 9 : autres situations

#### **RSF-ACE H**

| Libellé                                  | Début | Fin | Taille | Référence      | Position<br>référence | Remarques                                                                                                    |
|------------------------------------------|-------|-----|--------|----------------|-----------------------|----------------------------------------------------------------------------------------------------|
| Type d'enregistrement                    | 1     | 1   | 1      | NA             |                       | Valeur=H                                                                                                    |
| Numéro FINESS d'inscription ePMSI        | 2     | 10  | 9      | RSS non groupé | 1                     |                                                                                                    |
| N° FINESS géographique                   | 11    | 19  | 9      |                |                       |                                                                                                    |
| N° immatriculation assuré                | 20    | 32  | 13     | Type 2 CP      | 12                    |                                                                                                    |
| Clé du n° immatriculation                | 33    | 34  | 2      | Type 2 CP      | 25                    |                                                                                                    |
| Rang de bénéficiaire                     | 35    | 37  | 3      | Type 2 CP      | 27                    |                                                                                                    |
| N° d'entrée                              | 38    | 46  | 9      | Type 2 CP      | 40                    |                                                                                                    |
| N° immatriculation individuel            | 47    | 59  | 13     | Type 2S CP     | 50                    | A renseigner si l'information est présente sur la carte Vitale, l'attestation de droits ou la prise en charge.              |
| Clé du n° immatriculation individuel     | 60    | 61  | 2      | Type 2S CP     | 63                    | A prendre sur le même support que le n° immatriculation.<br>Clé à contrôler après la saisie, cf. annexe 5 de la norme<br>B2 |
| Date de début de séjour                  | 62    | 69  | 8      | Type 3 CP      | 44                    | Modification liée au format de la date (JJMMAAAA)                                                                           |
| Code UCD                                 | 70    | 76  | 7      | Type 3H        | 49                    |                                                                                                    |
| Coefficient de fractionnement            | 77    | 81  | 5      | Туре 3Н        | 57                    | 1+4 (10000 par défaut)                                                                                                    |
| Prix d'achat unitaire TTC                | 82    | 88  | 7      | Туре 3Н        | 67                    | 5+2                                                                                                    |
| Montant unitaire de l'écart indemnisable | 89    | 95  | 7      | Туре 3Н        | 74                    | 0 par défaut (5+2)                                                                                                    |
| Montant total de l'écart indemnisable    | 96    | 102 | 7      | Туре 3Н        | 81                    | 5+2                                                                                                    |
| Quantité                                 | 103   | 105 | 3      | Type 3H        | 88                    | Compléter par « 0 » devant                                                                                                  |
| Montant total facturé TTC                | 106   | 112 | 7      | Type 3H        | 91                    | 0 par défaut (5+2)                                                                                                    |

Note : Attention la date de début de séjour provient de l'enregistrement de type 3 présent avant tout enregistrement de type 3H dans le cas de la dispensation de médicament soumis au codage. Dans ce cas elle correspond à la date de dispensation.

#### **RSF-ACE C**

| Libellé                                                                            | Début | Fin | Taille | Référence      | Position<br>Référence | Remarques                                                                                                    |
|------------------------------------------------------------------------------------|-------|-----|--------|----------------|-----------------------|----------------------------------------------------------------------------------------------------|
| Type d'enregistrement                                                              | 1     | 1   | 1      | na             | na                    | Valeur=C                                                                                                    |
| Numéro FINESS d'inscription ePMSI                                                  | 2     | 10  | 9      | RSS non groupé | 1                     |                                                                                                    |
| N° FINESS géographique                                                             | 11    | 19  | 9      |                |                       |                                                                                                    |
| N° immatriculation assuré                                                          | 20    | 32  | 13     | Type 2 CP      | 12                    |                                                                                                    |
| Clé du n° immatriculation                                                          | 33    | 34  | 2      | Type 2 CP      | 25                    |                                                                                                    |
| Rang de bénéficiaire                                                               | 35    | 37  | 3      | Type 2 CP      | 27                    |                                                                                                    |
| N° d'entrée                                                                        | 38    | 46  | 9      | Type 2 CP      | 40                    |                                                                                                    |
| N° immatriculation individuel                                                      | 47    | 59  | 13     | Type 2S CP     | 50                    | A renseigner si l'information est présente sur la carte Vitale, l'attestation de droits ou la prise en charge.              |
| Clé du n° immatriculation individuel                                               | 60    | 61  | 2      | Type 2S CP     | 63                    | A prendre sur le même support que le n°<br>immatriculation. Clé à contrôler après la saisie, cf.<br>annexe 5 de la norme B2 |
| Mode de traitement                                                                 | 62    | 63  | 2      | Type 4 CP      | 39                    |                                                                                                    |
| Discipline de prestation (ex DMT)                                                  | 64    | 66  | 3      | na             | na                    | Blancs                                                                                                    |
| Justification exo TM                                                               | 67    | 67  | 1      | Type 4 CP      | 54                    |                                                                                                    |
| Spécialité exécutant                                                               | 68    | 69  | 2      | Type 4 CP      | 68                    | Liste des codes : NOEMIE OC entité EXE-SPE annexe 17                                                                        |
| Date des soins                                                                     | 70    | 77  | 8      | Type 4 CP      | 70                    | Date de l'acte. Attention format de date différent                                                                          |
| Code acte                                                                          | 78    | 82  | 5      | Type 4 CP      | 76                    | 4+1 <sup>(1)</sup>                                                                                                    |
| Quantité                                                                           | 83    | 85  | 3      | Type 4 CP      | 81                    | Attention format différent : compléter par 0 devant                                                                         |
| Coefficient                                                                        | 86    | 91  | 6      | Type 4 CP      | 83                    | 4+2                                                                                                    |
| Dénombrement                                                                       | 92    | 93  | 2      | Type 4 CP      | 89                    | Compléter par « 0 » devant                                                                                                  |
| Prix Unitaire                                                                      | 94    | 100 | 7      | Type 4 CP      | 91                    | 5+2                                                                                                    |
| Montant Base remboursement                                                         | 101   | 108 | 8      | Type 4 CP      | 98                    | 6+2. Attention format différent : compléter par 0 devant                                                                    |
| Taux applicable à la prestation                                                    | 109   | 111 | 3      | Type 4 CP      | 105                   |                                                                                                    |
| Montant Remboursable par la caisse (AMO)                                           | 112   | 119 | 8      | Туре 4 СР      | 108                   | 6+2. Attention format différent : compléter par 0 devant                                                                    |
| Montant des honoraire (dépassement compris) ou Montant total de la dépense pour PH | 120   | 127 | 8      | Type 4 CP      | 115                   | 6+2. Attention format différent : compléter par 0 devant                                                                    |
| Montant remboursable par l'organisme<br>complémentaire (AMC)                       | 128   | 134 | 7      | Туре 4 СР      | 123                   | 5+2. Attention format différent : compléter par 0 devant                                                                    |
| Filler                                                                             | 135   | 145 | 11     |                |                       |                                                                                                    |

| Type d'unité fonctionnelle de consultations | 146 | 147 | 2 |           |    | Note 1 |
|---------------------------------------------|-----|-----|---|-----------|----|--------|
| Coefficient MCO                             | 148 | 152 | 5 | Type 3 CP | 71 | 1+4    |

(1) : les majorations férié et nuit (F / N) sont à indiquer au niveau du 5<sup>ème</sup> caractère

Note 1 :

01 : Les consultations mémoire effectuées exclusivement dans les centres mémoire de ressources et de recherche (CM2R)

02 : Les consultations des centres référents pour les troubles spécifiques d'apprentissage du langage

03 : Les consultations « maladies rares » effectuées exclusivement dans les centres de référence pour la prise en charge des maladies rares

04 : Les consultations pour la mucoviscidose effectuées exclusivement dans les centres de ressources et de compétences sur la mucoviscidose

06 : Les consultations mémoire effectuées dans les établissements ne disposant pas de centre mémoire de ressources et de recherche (CM2R)

07 : Les consultations hospitalières d'addictologie

08 : Les consultations hospitalières de génétique

09 : Les consultations de prise en charge des patients atteints de la maladie de Parkinson ou de syndromes parkinsoniens effectuées exclusivement dans les centres experts de la maladie de Parkinson

10 : UCSA (soins aux détenus)

11 : Unités d'urgences gynécologiques

#### **RSF-ACE B**

| Libellé                                                                            | Début | Fin | Taille | Référence      | Position<br>Référence | Remarques                                                                                                    |
|------------------------------------------------------------------------------------|-------|-----|--------|----------------|-----------------------|----------------------------------------------------------------------------------------------------|
| Type d'enregistrement                                                              | 1     | 1   | 1      | na             | na                    | Valeur=B                                                                                                    |
| Numéro FINESS d'inscription ePMSI                                                  | 2     | 10  | 9      | RSS non groupé | 1                     |                                                                                                    |
| Numéro FINESS géographique                                                         | 11    | 19  | 9      |                |                       |                                                                                                    |
| N° immatriculation assuré                                                          | 20    | 32  | 13     | Type 2 CP      | 12                    |                                                                                                    |
| Clé du n° immatriculation                                                          | 33    | 34  | 2      | Type 2 CP      | 25                    |                                                                                                    |
| Rang de bénéficiaire                                                               | 35    | 37  | 3      | Type 2 CP      | 27                    |                                                                                                    |
| N° d'entrée                                                                        | 38    | 46  | 9      | Type 2 CP      | 40                    |                                                                                                    |
| N° immatriculation individuel                                                      | 47    | 59  | 13     | Type 2S CP     | 50                    | A renseigner si l'information est présente sur la carte Vitale, l'attestation de droits ou la prise en charge.              |
| Clé du n° immatriculation individuel                                               | 60    | 61  | 2      | Type 2S CP     | 63                    | A prendre sur le même support que le n°<br>immatriculation. Clé à contrôler après la saisie,<br>cf. annexe 5 de la norme B2 |
| Mode de traitement                                                                 | 62    | 63  | 2      | Type 3 CP      | 39                    |                                                                                                    |
| Discipline de prestation (ex DMT)                                                  | 64    | 66  | 3      | Type 3 CP      | 41                    |                                                                                                    |
| Justification exo TM                                                               | 67    | 67  | 1      | Type 3 CP      | 64                    |                                                                                                    |
| Spécialité exécutant                                                               | 68    | 69  | 2      | na             | na                    | Blancs                                                                                                    |
| Date des soins                                                                     | 70    | 77  | 8      | Type 3 CP      | 44                    | Modification liée au format de la date (JJMMAAAA)                                                                           |
| Code acte                                                                          | 78    | 82  | 5      | Type 3 CP      | 56                    | 4+1 <sup>(1)</sup>                                                                                                    |
| Quantité                                                                           | 83    | 85  | 3      | Type 3 CP      | 61                    | Compléter par « 0 » devant                                                                                                  |
| Coefficient                                                                        | 86    | 91  | 6      | Type 3 CP      | 65                    | 4+2. Attention format différent : compléter par 0 devant                                                                    |
| Code de prise en charge FJ                                                         | 92    | 92  | 1      | Type 3 CP      | 70                    |                                                                                                    |
| Coefficient MCO                                                                    | 93    | 97  | 5      | Type 3 CP      | 71                    | 1+4 changement position                                                                                                    |
| Dénombrement                                                                       | 98    | 99  | 2      | na             | na                    | Blancs                                                                                                    |
| Prix Unitaire                                                                      | 100   | 106 | 7      | Type 3 CP      | 76                    | 5+2                                                                                                    |
| Montant Base remboursement                                                         | 107   | 114 | 8      | Туре 3 СР      | 83                    | 6+2                                                                                                    |
| Taux applicable à la prestation                                                    | 115   | 117 | 3      | Type 3 CP      | 91                    |                                                                                                    |
| Montant Remboursable par la caisse (AMO)                                           | 118   | 125 | 8      | Туре 3 СР      | 94                    | 6+2                                                                                                    |
| Montant des honoraire (dépassement compris) ou Montant total de la dépense pour PH | 126   | 133 | 8      | Type 3 CP      | 102                   | 6+2                                                                                                    |
| Montant remboursable par l'organisme complémentaire (AMC)                          | 134   | 140 | 7      | Туре 3 СР      | 122                   | 5+2                                                                                                    |
| Filler                                                                             | 141   | 155 | 15     |                |                       |                                                                                                    |

(1) : les majorations férié et nuit (F / N) sont à indiquer au niveau du 5<sup>ème</sup> caractère

#### **RSF-ACE M**

|                                      |       |     |        |                | Position  |                                                                                                    |
|--------------------------------------|-------|-----|--------|----------------|-----------|----------------------------------------------------------------------------------------------------|
| Libellé                              | Début | Fin | Taille | Référence      | Référence | Remarques                                                                                                    |
| Type d'enregistrement                | 1     | 1   | 1      | na             |           | Valeur=M                                                                                                    |
| Numéro FINESS d'inscription ePMSI    | 2     | 10  | 9      | RSS non groupé |           |                                                                                                    |
| Numéro FINESS géographique           | 11    | 19  | 9      |                |           |                                                                                                    |
| N° immatriculation assuré            | 20    | 32  | 13     | Type 2 CP      | 12        |                                                                                                    |
| Clé du n° immatriculation            | 33    | 34  | 2      | Type 2 CP      | 25        |                                                                                                    |
| Rang de bénéficiaire                 | 35    | 37  | 3      | Type 2 CP      | 27        |                                                                                                    |
| N° d'entrée                          | 38    | 46  | 9      | Type 2 CP      | 40        |                                                                                                    |
| N° immatriculation individuel        | 47    | 59  | 13     | Type 2S CP     | 50        | A renseigner si l'information est présente sur la carte Vitale, l'attestation de droits ou la prise en charge.              |
| Clé du n° immatriculation individuel | 60    | 61  | 2      | Type 2S CP     | 63        | A prendre sur le même support que le n°<br>immatriculation. Clé à contrôler après la saisie,<br>cf. annexe 5 de la norme B2 |
| Mode de traitement                   | 62    | 63  | 2      | Type 4         | 39        |                                                                                                    |
| Discipline de prestation (ex DMT)    | 64    | 66  | 3      | Type 4         | 41        |                                                                                                    |
| Date de l'acte                       | 67    | 74  | 8      | Type 4         | 70        | Modification liée au format de la date (JJMMAAAA)                                                                           |
| Code CCAM                            | 75    | 87  | 13     | Type 4 M       | 43        |                                                                                                    |
| Extension documentaire               | 88    | 88  | 1      | Type 4 M       | 56        |                                                                                                    |
| Activité                             | 89    | 89  | 1      | Type 4 M       | 57        |                                                                                                    |
| Phase                                | 90    | 90  | 1      | Type 4 M       | 58        |                                                                                                    |
| Modificateur 1                       | 91    | 91  | 1      | Type 4 M       | 59        |                                                                                                    |
| Modificateur 2                       | 92    | 92  | 1      | Type 4 M       | 60        |                                                                                                    |
| Modificateur 3                       | 93    | 93  | 1      | Type 4 M       | 61        |                                                                                                    |
| Modificateur 4                       | 94    | 94  | 1      | Type 4 M       | 62        |                                                                                                    |
| Code association d'actes non prévue  | 95    | 95  | 1      | Type 4 M       | 63        |                                                                                                    |
| Code remboursement sous condition    | 96    | 96  | 1      | Type 4 M       | 64        |                                                                                                    |
| N° dent 1                            | 97    | 98  | 2      | Type 4 M       | 71        |                                                                                                    |
| N° dent 2                            | 99    | 100 | 2      | Type 4 M       | 73        |                                                                                                    |
| N° dent 3                            | 101   | 102 | 2      | Type 4 M       | 75        |                                                                                                    |
| N° dent 4                            | 103   | 104 | 2      | Type 4 M       | 77        |                                                                                                    |
| N° dent 5                            | 105   | 106 | 2      | Type 4 M       | 79        |                                                                                                    |

| N° dent 6  | 107 | 108 | 2 | Type 4 M | 81  |  |
|------------|-----|-----|---|----------|-----|--|
| N° dent 7  | 109 | 110 | 2 | Type 4 M | 83  |  |
| N° dent 8  | 111 | 112 | 2 | Type 4 M | 85  |  |
| N° dent 9  | 113 | 114 | 2 | Type 4 M | 87  |  |
| N° dent 10 | 115 | 116 | 2 | Type 4 M | 89  |  |
| N° dent 11 | 117 | 118 | 2 | Type 4 M | 91  |  |
| N° dent 12 | 119 | 120 | 2 | Type 4 M | 93  |  |
| N° dent 13 | 121 | 122 | 2 | Type 4 M | 95  |  |
| N° dent 14 | 123 | 124 | 2 | Type 4 M | 97  |  |
| N° dent 15 | 125 | 126 | 2 | Type 4 M | 99  |  |
| N° dent 16 | 127 | 128 | 2 | Type 4 M | 101 |  |

Note : Attention les variables dates de l'acte, DMT et Mode de traitement proviennent de l'enregistrement de type 4 présent avant tout enregistrement de type 4M dans le cas de codage des actes en CCAM.

#### **RSF-ACE P : Prothèses**

| Libellé                                        | Taille | Début | Fin | Référence<br>(*) | Position<br>référence |                                                                                                    |
|------------------------------------------------|--------|-------|-----|------------------|-----------------------|----------------------------------------------------------------------------------------------------|
| Type d'enregistrement                          | 1      | 1     | 1   | na               |                       | Valeur=P                                                                                                    |
| Numéro FINESS d'inscription ePMSI              | 9      | 2     | 10  |                  |                       |                                                                                                    |
| N° FINESS géographique                         | 9      | 11    | 19  |                  |                       |                                                                                                    |
| N° immatriculation assuré                      | 13     | 20    | 32  | Type 2 CP        | 12                    |                                                                                                    |
| Clé du n° immatriculation                      | 2      | 33    | 34  | Type 2 CP        | 25                    |                                                                                                    |
| Rang de bénéficiaire                           | 3      | 35    | 37  | Type 2 CP        | 27                    |                                                                                                    |
| Numéro d'entrée                                | 9      | 38    | 46  | Type 2 CP        | 40                    | Changement de position dans le format                                                                                       |
| N° immatriculation individuel                  | 13     | 47    | 59  | Type 2S CP       | 50                    | A renseigner si l'information est présente sur<br>la carte Vitale, l'attestation de droits ou la<br>prise en charge.        |
| Clé du n° immatriculation individuel           | 2      | 60    | 61  | Type 2S CP       | 63                    | A prendre sur le même support que le n°<br>immatriculation. Clé à contrôler après la<br>saisie, cf. annexe 5 de la norme B2 |
| Date de début de séjour                        | 8      | 62    | 69  | Туре 3 СР        | 44                    | Attention format de date différent (JJMMAAAA)                                                                               |
| Code référence LPP                             | 13     | 70    | 82  | Type 3F          | 43                    |                                                                                                    |
| Quantité                                       | 2      | 83    | 84  | Type 3F          | 70                    |                                                                                                    |
| Tarif référence LPP ou Prix Unitaire sur devis | 7      | 85    | 91  | Type 3F          | 72                    | 5+2                                                                                                    |
| Montant total facturé                          | 7      | 92    | 98  | Type 3F          | 79                    | 0 par défaut (5+2)                                                                                                    |
| Prix d'achat unitaire                          | 7      | 99    | 105 | Type 3F          | 86                    | 5+2                                                                                                    |
| Montant unitaire de l'écart indemnisable       | 7      | 106   | 112 | Type 3F          | 93                    | 5+2                                                                                                    |
| Montant total de l'écart indemnisable          | 7      | 113   | 119 | Type 3F          | 100                   | 5+2                                                                                                    |

\* Norme B2 Juin 2005 - Addenda D (cf. www.ameli.fr dans "Documentation technique>Norme B2>Cahiers des charges de la norme B2")

#### RSF-ACE L : codage affiné des actes de biologie

|                                      |        | 54    |     |               | Position  |                                                                                                    |
|--------------------------------------|--------|-------|-----|---------------|-----------|----------------------------------------------------------------------------------------------------|
|                                      | laille | Debut | Fin | Reference (*) | reference | Remarques                                                                                                    |
| Type d'enregistrement                | 1      | 1     | 1   | NA            |           | Valeur=L                                                                                                    |
| Numéro FINESS d'inscription ePMSI    | 9      | 2     | 10  |               |           |                                                                                                    |
| N° FINESS géographique               | 9      | 11    | 19  |               |           |                                                                                                    |
| N° immatriculation assuré            | 13     | 20    | 32  | Type 2 CP     | 12        |                                                                                                    |
| Clé du n° immatriculation            | 2      | 33    | 34  | Type 2 CP     | 25        |                                                                                                    |
| Rang de bénéficiaire                 | 3      | 35    | 37  | Type 2 CP     | 27        |                                                                                                    |
| Numéro d'entrée                      | 9      | 38    | 46  | Type 2 CP     | 40        | Changement de position dans le format                                                                                 |
| N° immatriculation individuel        | 13     | 47    | 59  | Type 2S CP    | 50        | A renseigner si l'information est présente sur la carte Vitale, l'attestation de droits ou la prise en charge.        |
| Clé du n° immatriculation individuel | 2      | 60    | 61  | Type 2S CP    | 63        | A prendre sur le même support que le n° immatriculation. Clé à contrôler après la saisie, cf. annexe 5 de la norme B2 |
| Mode de traitement                   | 2      | 62    | 63  | Type 4 CP     | 39        |                                                                                                    |
| Discipline de prestation (ex DMT)    | 3      | 64    | 66  | Type 4 CP     | 41        |                                                                                                    |
| Date de l'acte 1                     | 8      | 67    | 74  | Type 4 B      | 49        | Modification liée au format de la date (JJMMAAAA)                                                                     |
| Quantité acte 1                      | 2      | 75    | 76  | Type 4 B      | 55        |                                                                                                    |
| Code acte 1                          | 8      | 77    | 84  | Type 4 B      | 57        |                                                                                                    |
| Date de l'acte 2                     | 8      | 85    | 92  | Type 4 B      | 65        | Modification liée au format de la date (JJMMAAAA)                                                                     |
| Quantité acte 2                      | 2      | 93    | 94  | Type 4 B      | 71        |                                                                                                    |
| Code acte 2                          | 8      | 95    | 102 | Type 4 B      | 73        |                                                                                                    |
| Date de l'acte 3                     | 8      | 103   | 110 | Type 4 B      | 81        | Modification liée au format de la date (JJMMAAAA)                                                                     |
| Quantité acte 3                      | 2      | 111   | 112 | Type 4 B      | 87        |                                                                                                    |
| Code acte 3                          | 8      | 113   | 120 | Type 4 B      | 89        |                                                                                                    |
| Date de l'acte 4                     | 8      | 121   | 128 | Type 4 B      | 97        | Modification liée au format de la date (JJMMAAAA)                                                                     |
| Quantité acte 4                      | 2      | 129   | 130 | Type 4 B      | 103       |                                                                                                    |
| Code acte 4                          | 8      | 131   | 138 | Type 4 B      | 105       |                                                                                                    |
| Date de l'acte 5                     | 8      | 139   | 146 | Type 4 B      | 113       | Modification liée au format de la date (JJMMAAAA)                                                                     |
| Quantité acte 5                      | 2      | 147   | 148 | Type 4 B      | 119       |                                                                                                    |
| Code acte 5                          | 8      | 149   | 156 | Type 4 B      | 121       |                                                                                                    |

\* Norme B2 Juin 2005 - Addenda D (cf. www.ameli.fr dans "Documentation technique>Norme B2>Cahiers des charges de la norme B2")

# 6.3 Format des RAFAEL (\*.rsfa) et ANO (\*.ano-ace)

#### **RAFAEL A : Début de facture**

| Libellé                                                       | Début | Fin | Taille |
|---------------------------------------------------------------|-------|-----|--------|
| N° séquentiel                                                 | 1     | 8   | 8      |
| Type d'enregistrement                                         | 9     | 9   | 1      |
| Type de format RSF (1 : ancien, 2 : nouveau)                  | 10    | 10  | 1      |
| N° Facture séquentiel                                         | 11    | 13  | 3      |
| Numéro FINESS e-PMSI                                          | 14    | 22  | 9      |
| FINESS géographique                                           | 23    | 31  | 9      |
| Année de sortie                                               | 32    | 35  | 4      |
| Mois de sortie                                                | 36    | 37  | 2      |
| Age (en années)                                               | 38    | 40  | 3      |
| Sexe                                                          | 41    | 41  | 1      |
| Code géographique de résidence                                | 42    | 46  | 5      |
| Code civilité                                                 | 47    | 47  | 1      |
| Rang du bénéficiaire                                          | 48    | 50  | 3      |
| Indicateur du parcours de soins                               | 51    | 51  | 1      |
| Nature opération                                              | 52    | 52  | 1      |
| Nature assurance                                              | 53    | 54  | 2      |
| Type de contrat souscris auprès d'un organisme complémentaire | 55    | 56  | 2      |
| Justification d'exonération du TM                             | 57    | 57  | 1      |
| Séjour facturable à l'assurance maladie                       | 58    | 58  | 1      |
| Filler                                                        | 59    | 59  | 1      |
| Motif de la non facturation à l'assurance maladie             | 60    | 60  | 1      |
| Code Gd régime                                                | 61    | 62  | 2      |
| Rang de naissance                                             | 63    | 63  | 1      |
| Total Base Remboursement Prestation hospitalière              | 64    | 71  | 8      |
| Total remboursable AMO Prestation hospitalières               | 72    | 79  | 8      |
| Total honoraire Facturé                                       | 80    | 87  | 8      |
| Total honoraire remboursable AM                               | 88    | 95  | 8      |
| Total participation assuré avant OC                           | 96    | 103 | 8      |
| Total remboursable OC pour les PH                             | 104   | 111 | 8      |
| Total remboursable OC pour les honoraires                     | 112   | 119 | 8      |
| Montant total facturé pour PH                                 | 120   | 127 | 8      |
| Filler                                                        | 128   | 128 | 1      |

| Patient bénéficiaire de la CMU                                  | 129 | 129 | 1  |
|-----------------------------------------------------------------|-----|-----|----|
| Code gestion                                                    | 130 | 131 | 2  |
| Filler                                                          | 132 | 140 | 9  |
| N° organisme complémentaire                                     | 141 | 150 | 10 |
| Numéro d'accident de travail ou date d'accident de droit commun | 151 | 159 | 9  |
| Filler                                                          | 160 | 180 | 21 |

#### RAFAEL H

| Libellé                                      | Début | Fin | Taille |
|----------------------------------------------|-------|-----|--------|
| N° séquentiel                                | 1     | 8   | 8      |
| Type d'enregistrement                        | 9     | 9   | 1      |
| Type de format RSF (1 : ancien, 2 : nouveau) | 10    | 10  | 1      |
| N° Facture séquentiel                        | 11    | 13  | 3      |
| Numéro FINESS e-PMSI                         | 14    | 22  | 9      |
| FINESS géographique                          | 23    | 31  | 9      |
| Année de début de séjour                     | 32    | 35  | 4      |
| Mois de début de séjour                      | 36    | 37  | 2      |
| Délai par rapport à la date d'entrée         | 38    | 42  | 5      |
| Code UCD                                     | 43    | 49  | 7      |
| Coefficient de fractionnement                | 50    | 54  | 5      |
| Prix d'achat unitaire TTC                    | 55    | 61  | 7      |
| Montant unitaire de l'écart indemnisable     | 62    | 68  | 7      |
| Montant total de l'écart indemnisable        | 69    | 75  | 7      |
| Quantité                                     | 76    | 78  | 3      |
| Montant total facturé TTC                    | 79    | 85  | 7      |

#### **RAFAEL C : Honoraire**

| Libellé                                      | Début | Fin | Taille |
|----------------------------------------------|-------|-----|--------|
| N° séquentiel                                | 1     | 8   | 8      |
| Type d'enregistrement                        | 9     | 9   | 1      |
| Type de format RSF (1 : ancien, 2 : nouveau) | 10    | 10  | 1      |
| N° Facture séquentiel                        | 11    | 13  | 3      |
| Numéro FINESS e-PMSI                         | 14    | 22  | 9      |
| FINESS géographique                          | 23    | 31  | 9      |
| Année des soins                              | 32    | 35  | 4      |
| Mois des soins                               | 36    | 37  | 2      |

ATIH → SSR

| Délai par rapport à la date d'entrée                                               | 38  | 42  | 5  |
|------------------------------------------------------------------------------------|-----|-----|----|
| Mode de traitement                                                                 | 43  | 44  | 2  |
| Discipline de prestation (ex DMT)                                                  | 45  | 47  | 3  |
| Justification exo TM                                                               | 48  | 48  | 1  |
| Spécialité exécutant                                                               | 49  | 50  | 2  |
| Code acte                                                                          | 51  | 55  | 5  |
| Quantité                                                                           | 56  | 58  | 3  |
| Coefficient                                                                        | 59  | 64  | 6  |
| Dénombrement                                                                       | 65  | 66  | 2  |
| Prix Unitaire                                                                      | 67  | 73  | 7  |
| Montant Base remboursement                                                         | 74  | 81  | 8  |
| Taux applicable à la prestation                                                    | 82  | 84  | 3  |
| Montant Remboursable par la caisse (AMO)                                           | 85  | 92  | 8  |
| Montant des honoraire (dépassement compris) ou Montant total de la dépense pour PH | 93  | 100 | 8  |
| Montant remboursable par l'organisme complémentaire (AMC)                          | 101 | 107 | 7  |
| Filler                                                                             | 108 | 118 | 11 |
| Type d'unité fonctionnelle de consultations                                        | 119 | 120 | 2  |
| Coefficient MCO                                                                    | 121 | 125 | 5  |

### **RAFAEL B : Prestations hospitalières**

| Libellé                                      |    | Fin | Taille |
|----------------------------------------------|----|-----|--------|
| N° séquentiel                                | 1  | 8   | 8      |
| Type d'enregistrement                        | 9  | 9   | 1      |
| Type de format RSF (1 : ancien, 2 : nouveau) | 10 | 10  | 1      |
| N° Facture séquentiel                        | 11 | 13  | 3      |
| Numéro FINESS e-PMSI                         | 14 | 22  | 9      |
| FINESS géographique                          | 23 | 31  | 9      |
| Année des soins                              | 32 | 35  | 4      |
| Mois des soins                               | 36 | 37  | 2      |
| Délai par rapport à la date d'entrée         | 38 | 42  | 5      |
| Filler                                       | 43 | 45  | 3      |
| Mode de traitement                           | 46 | 47  | 2      |
| Discipline de prestation (ex DMT)            | 48 | 50  | 3      |
| Justification exo TM                         |    | 51  | 1      |
| Spécialité exécutant                         | 52 | 53  | 2      |
| Code acte                                    | 54 | 58  | 5      |

| Quantité                                                                           | 59  | 61  | 3  |
|------------------------------------------------------------------------------------|-----|-----|----|
| Coefficient                                                                        | 62  | 67  | 6  |
| Code de prise en charge FJ                                                         | 68  | 68  | 1  |
| Coefficient MCO                                                                    | 69  | 73  | 5  |
| Dénombrement                                                                       | 74  | 75  | 2  |
| Prix Unitaire                                                                      | 76  | 82  | 7  |
| Montant Base remboursement                                                         | 83  | 90  | 8  |
| Taux applicable à la prestation                                                    | 91  | 93  | 3  |
| Montant Remboursable par la caisse (AMO)                                           | 94  | 101 | 8  |
| Montant des honoraire (dépassement compris) ou Montant total de la dépense pour PH | 102 | 109 | 8  |
| Montant remboursable par l'organisme complémentaire (AMC)                          | 110 | 116 | 7  |
| Filler                                                                             | 117 | 131 | 15 |

#### RAFAEL M : CCAM

| Libellé                                      | Début | Fin | Taille |
|----------------------------------------------|-------|-----|--------|
| N° séquentiel                                | 1     | 8   | 8      |
| Type d'enregistrement                        | 9     | 9   | 1      |
| Type de format RSF (1 : ancien, 2 : nouveau) | 10    | 10  | 1      |
| N° Facture séquentiel                        | 11    | 13  | 3      |
| Numéro FINESS e-PMSI                         | 14    | 22  | 9      |
| FINESS géographique                          | 23    | 31  | 9      |
| Année de sortie                              | 32    | 35  | 4      |
| Mois de sortie                               | 36    | 37  | 2      |
| Délai par rapport à la date d'entrée         | 38    | 42  | 5      |
| Mode de traitement                           | 43    | 44  | 2      |
| Discipline de prestation (ex DMT)            | 45    | 47  | 3      |
| Code CCAM                                    | 48    | 60  | 13     |
| Extension documentaire                       | 61    | 61  | 1      |
| Activité                                     | 62    | 62  | 1      |
| Phase                                        | 63    | 63  | 1      |
| Modificateur 1                               | 64    | 64  | 1      |
| Modificateur 2                               | 65    | 65  | 1      |
| Modificateur 3                               | 66    | 66  | 1      |
| Modificateur 4                               |       | 67  | 1      |
| Code association d'actes non prévue          | 68    | 68  | 1      |
| Code remboursement sous condition            | 69    | 69  | 1      |

ATIH → SSR

| N° dent 1  | 70  | 71  | 2 |
|------------|-----|-----|---|
| N° dent 2  | 72  | 73  | 2 |
| N° dent 3  | 74  | 75  | 2 |
| N° dent 4  | 76  | 77  | 2 |
| N° dent 5  | 78  | 79  | 2 |
| N° dent 6  | 80  | 81  | 2 |
| N° dent 7  | 82  | 83  | 2 |
| N° dent 8  | 84  | 85  | 2 |
| N° dent 9  | 86  | 87  | 2 |
| N° dent 10 | 88  | 89  | 2 |
| N° dent 11 | 90  | 91  | 2 |
| N° dent 12 | 92  | 93  | 2 |
| N° dent 13 | 94  | 95  | 2 |
| N° dent 14 | 96  | 97  | 2 |
| N° dent 15 | 98  | 99  | 2 |
| N° dent 16 | 100 | 101 | 2 |

#### **RAFAEL P : Prothèses**

| Libellé                                        |    | Fin | Taille |
|------------------------------------------------|----|-----|--------|
| N° séquentiel                                  | 1  | 8   | 8      |
| Type d'enregistrement                          | 9  | 9   | 1      |
| Type de format RSF (1 : ancien, 2 : nouveau)   | 10 | 10  | 1      |
| N° Facture séquentiel                          | 11 | 13  | 3      |
| Numéro FINESS e-PMSI                           | 14 | 22  | 9      |
| FINESS géographique                            | 23 | 31  | 9      |
| Année de début de séjour                       | 32 | 35  | 4      |
| Mois de début de séjour                        | 36 | 37  | 2      |
| Délai par rapport à la date d'entrée           | 38 | 42  | 5      |
| Code référence LPP                             | 43 | 55  | 13     |
| Quantité                                       | 56 | 57  | 2      |
| Tarif référence LPP ou Prix Unitaire sur devis | 58 | 64  | 7      |
| Montant total facturé                          |    | 71  | 7      |
| Prix d'achat unitaire                          |    | 78  | 7      |
| Montant unitaire de l'écart indemnisable       | 79 | 85  | 7      |
| Montant total de l'écart indemnisable          | 86 | 92  | 7      |

ATIH 🗲 SSR

| Libellé                                       |     | Fin | Taille |
|-----------------------------------------------|-----|-----|--------|
| N° séquentiel                                 | 1   | 8   | 8      |
| Type d'enregistrement                         | 9   | 9   | 1      |
| Type de format RSF (1 : ancien, 2 : nouveau)  | 10  | 10  | 1      |
| N° Facture séquentiel                         | 11  | 13  | 3      |
| Numéro FINESS e-PMSI                          | 14  | 22  | 9      |
| FINESS géographique                           | 23  | 31  | 9      |
| Rang de bénéficiaire                          | 32  | 34  | 3      |
| Mode de traitement                            | 35  | 36  | 2      |
| Discipline de prestation (ex DMT)             | 37  | 39  | 3      |
| Mois et année de l'acte 1                     | 40  | 45  | 6      |
| Acte 1 : délai par rapport à la date d'entrée | 46  | 50  | 5      |
| Quantité acte 1                               | 51  | 52  | 2      |
| Code acte 1                                   | 53  | 60  | 8      |
| Mois et année de l'acte 2                     | 61  | 66  | 6      |
| Acte 2 : délai par rapport à la date d'entrée | 67  | 71  | 5      |
| Quantité acte 2                               | 72  | 73  | 2      |
| Code acte 2                                   | 74  | 81  | 8      |
| Mois et année de l'acte 3                     | 82  | 87  | 6      |
| Acte 3 : délai par rapport à la date d'entrée | 88  | 92  | 5      |
| Quantité acte 3                               | 93  | 94  | 2      |
| Code acte 3                                   | 95  | 102 | 8      |
| Mois et année de l'acte 4                     | 103 | 108 | 6      |
| Acte 4 : délai par rapport à la date d'entrée | 109 | 113 | 5      |
| Quantité acte 4                               |     | 115 | 2      |
| Code acte 4                                   | 116 | 123 | 8      |
| Mois et année de l'acte 5                     | 124 | 129 | 6      |
| Acte 5 : délai par rapport à la date d'entrée | 130 | 134 | 5      |
| Quantité acte 5                               | 135 | 136 | 2      |
| Code acte 5                                   | 137 | 144 | 8      |

### RAFAEL L : Codage affiné des actes de biologie

#### ANO-ACE (Format avant intégration dans e-PMSI)

| Libellé                                                            | Début | Fin | Taille |
|--------------------------------------------------------------------|-------|-----|--------|
| Numéro FINESS e-PMSI                                               | 1     | 9   | 9      |
| Code retour contrôle « n° sécurité sociale »                       | 10    | 10  | 1      |
| Code retour contrôle « date de naissance »                         | 11    | 11  | 1      |
| Code retour contrôle « sexe »                                      | 12    | 12  | 1      |
| Code retour contrôle « n° d'identification administratif de séjour | 13    | 13  | 1      |
| Code retour contrôle « date de référence» (date d'entrée)          | 14    | 14  | 1      |
| N° Anonyme du patient                                              | 15    | 31  | 17     |
| N° Anonyme individuel du patient                                   | 32    | 48  | 17     |
| N° de séjour                                                       |       | 53  | 5      |
| N° séquentiel                                                      |       | 61  | 8      |
| Date d'entrée (*)                                                  |       | 69  | 8      |
| Date de sortie (*)                                                 |       | 77  | 8      |
| Rang de bénéficiaire                                               | 78    | 80  | 3      |
| Rang de naissance                                                  | 81    | 81  | 1      |

(\*) seule la CNAMTS est destinataire de ces informations

# 6.4 Rapports

#### Rapport général :

Désormais, il n'existera qu'un rapport et sera présenté sous la forme suivante :

| C:Wecuments and Settings\tandrian\App                                                                                   | lication DataWTHPrefaceVogWapport.xml - Windows Internet Ex                                           | plarer                                    | 505               |
|----------------------------------------------------------------------------------------------------|----------------------------------------------------------------------------------------------------|-------------------------------------------|-------------------|
| 🖂 🕤 🔹 📳 C.(Documents and Settings)tandh                                                                                 | an)Application Data(ATJH)Preface()og(Rapport.xml                                                      | M + K Souge                               | P                 |
| Google 8 -                                                                                                    | 😵 Rechercher 🕫 🔹 🚭 🗧 🔯 - 😭 Mes favoris - 🔣 Trouver +                                                  | "Cothographe - 🕴 Tradure + 🤒              | 🖕 - 🎯 Connexion - |
| 🋊 🛷 🌋 C.(Documents and Settings)/andrian)/                                                                              | polication Data                                                                                       | <b>0</b> • <b>0</b> · <b>0</b> · <b>0</b> | Bage + 🔘 Oydis +  |
| Sommaire                                                                                                    |                                                                                                    |                                           |                   |
| Contrôle des envenistrements des fact                                                                                   | Prior .                                                                                               |                                           |                   |
| Erreurs de factures                                                                                                    |                                                                                                    |                                           |                   |
| Fichier de correspondance                                                                                               |                                                                                                    |                                           |                   |
| / BAFFORI GENERE FAR LE LOGICIE<br>/ Finess de l'établissement)<br>/ Fériode traitée:<br>/ Date et heure du traitement: | L FREFACE 1.3.01<br>                                                                                  |                                           |                   |
| NB ENREGISTREMENTS LUS                                                                                                  | 1971                                                                                                  |                                           |                   |
| NB ENREGISTREMENTS EN ERREUR<br>DONT :<br>- [TYPE INCOMNU]<br>- [LONGUEUR INCORRECTE]                                   | 10<br>10<br>10                                                                                        |                                           |                   |
| Betoor au commany Wolr détails                                                                                          |                                                                                                    |                                           |                   |
| / RAFFORT GENERE PAR LE LOGICIS<br>/ Finess de l'établissement:<br>/ Période traitée:<br>//<br>FINESS n° Rappor         | L PREFACE 1.3.01<br>FINESS<br>0 de l'année 2009<br>t d'exècution de Traitement des Factures - PREFACE |                                           |                   |
| P                                                                                                    | 25.05 III. 1. 5.                                                                                      | Q Deats do travel                         |                   |

Un sommaire reprendra tous les rapports (identique à l'ancien « Visualisation »).

Chaque rapport sera accompagné d'un ou plusieurs liens :

- Retour au sommaire
- Voir détails : Correspond au fichier renseignant les lignes en erreurs correspondant directement au rapport indiqué
- Rapport seul : possibilité de visualiser uniquement le rapport en cours (notamment pour l'imprimer)

Par exemple :

Rapport généré par le logiciel PREFACE SSR :

Retour au sommaire Voir détails

Pour le rapport général des contrôles des enregistrements des factures, le rapport sera sous la forme suivante :

PREFACE SSR 1.8.3.0

/ RAPPORT GENERE PAR LE LOGICIEL PREFACE 1.x.x: 1 / Finess de l'établissement: FINESS de l'établissement / Période traitée: Période traitée / Date et heure du traitement: Date et heure du traitement NB ENREGISTREMENTS LUS :XX NB ENREGISTREMENTS EXPLOITABLES :XX NB ENREGISTREMENTS EN ERREUR :XX DONT : - [TYPE INCONNU] : XX - [LONGUEUR INCORRECTE] : XX

Les XX correspondront aux effectifs à partir du fichier de facture fourni. Les RSF EN ERREUR <u>ne sont pas transmis</u> au niveau de la plate-forme e-PMSI.

#### Rapport d'erreurs (lien Détails) :

Vous trouverez ci-après le(s) format(s) des enregistrement en erreur : **ATTENTION**: pour enregistrer les fichiers fournis en lien, il faut effectuer un click droit au niveau du lien et sélectionner **"Enregistrer la cible sous"**.

<u>Rapport généré par le logiciel PREFACE :</u> Le fichier exploitable est sous la forme suivante : [N°LIGNE];[TYPE D'ERREUR];[LIGNE EN ERREUR] Où le type d'erreur correspond à l'une des erreurs fournies précédemment.

Erreurs sur factures :

Ce rapport n'a pas changé depuis la version précédente.

#### RAPPEL :

Malgré la nouvelle visualisation, tous les rapports sont encore disponibles au niveau du menu {Visualisation}.

# 6.5 Erreurs de contrôle de factures

Le rapport d'erreurs sur factures permet à l'établissement de visualiser les éventuelles erreurs de calcul ou de format présentes au niveau de leur fichier de facture.

Ce type de contrôle détecte les erreurs de calcul : notamment des calculs de base de remboursement. Dans certains cas, elles sont informatives : par exemple un acte effectué gratuitement indiqué en erreur en tant que « ERR\_VAL\_MONT\_REMB ». Ce n'est pas une erreur mais elle vous indique un cas particulier à vérifier (si bien acte gratuit pour cette facture).

| Code | Mnémonique                   | Type de<br>RSF | Variable concernée                                  | Référence             |
|------|------------------------------|----------------|-----------------------------------------------------|-----------------------|
| 104  | ERR_FMT_DATNAISS             | А              | Date naissance                                      | B2 type 2 CP          |
| 105  | ERR_VAL_DATNAISS             | А              | Date naissance                                      | B2 type 2 CP          |
| 106  | ERR_FMT_DATENT               | А              | Date naissance                                      | B2 type 2 CP          |
| 107  | ERR_VAL_DATENT               | А              | Date d'entrée                                       | B2 type 2 CP          |
| 108  | ERR_FMT_DATSOR               | А              | Date de sortie                                      | B2 type 2 CP          |
| 109  | ERR_VAL_DATSOR               | А              | Date de sortie                                      | B2 type 2 CP          |
| 110  | ERR_AGE_ERRONE               | А              | Date naissance                                      | B2 type 2 CP          |
| 127  | ERR_FMT_MONT_REM<br>B        | B, C           | Montant remboursable par AMO                        | B2 type 3 CP, 4       |
| 128  | ERR_VAL_MONT_REM<br>B        | B, C           | Montant remboursable par AMO                        | B2 type 3 CP, 4       |
| 129  | ERR_FMT_TX_REMB              | B, C           | Taux remboursement                                  | B2 type 3 CP, 4       |
| 130  | ERR_VAL_TX_REMB              | В, С           | Taux remboursement                                  | B2 type 3 CP, 4       |
| 135  | ERR_VAL_GD_REG               | А              | Code gd régime                                      | B2 type 2 CP          |
| 136  | ERR_VAL_NAT_ASS              | А              | Nature assurance                                    | B2 type 2 CP          |
| 181  | ERR_VAL_SEJ_NON_F<br>ACT     | А              | Séjour facturable à l'assurance maladie             | Note n°1 (cf formats) |
| 180  | ERR_VAL_MOT_NON_F<br>ACT     | А              | Motif de non facturation à l'assurance maladie      | Note n°2 (cf formats) |
| 138  | ERR_FMT_TOT_BASE_<br>REMB_PH | А              | Total base remboursement<br>prestation hospitalière | B2 type 5 CP          |
| 139  | ERR_VAL_TOT_BASE_<br>REMB_PH | А              | Total base remboursement<br>prestation hospitalière | B2 type 5 CP          |
| 140  | ERR_FMT_TOT_FACT_<br>PH      | А              | Montant total facturé pour PH                       | B2 type 5 CP          |
| 141  | ERR_VAL_TOT_FACT_<br>PH      | А              | Montant total facturé pour PH                       | B2 type 5 CP          |
| 142  | ERR_FMT_TOT_REMB_<br>PH      | А              | Total remboursable AMO prestation hospitalière      | B2 type 5 CP          |
| 143  | ERR_VAL_TOT_REMB_<br>PH      | А              | Total remboursable AMO prestation hospitalière      | B2 type 5 CP          |
| 143  | ERR_FMT_TOT_HON_F<br>ACT     | А              | Total honoraire facturé                             | B2 type 5 CP          |
| 145  | ERR_VAL_TOT_HON_F<br>ACT     | А              | Total honoraire facturé                             | B2 type 5 CP          |
| 146  | ERR_FMT_TOT_HON_R<br>EMB     | А              | Total honoraire remboursable AM                     | B2 type 5 CP          |
| 147  | ERR_VAL_TOT_HON_R<br>EMB     | А              | Total honoraire remboursable AM                     | B2 type 5 CP          |
| 148  | ERR_DIFF_BR_CALCUL           | B, C           | Montant base remboursement                          | B2 type 3 CP, 4       |
| 149  | ERR_DIFF_MR_CALCU<br>L       | B, C           | Montant remboursable AMO                            | B2 type 3 CP, 4       |
| 150  | ERR_VAL_DATENT_DA<br>TSOR    | А              | Date d'entrée, date de sortie                       | B2 type 2 CP          |

| 1   |                                              |      |                                                                                                    |                       |
|-----|----------------------------------------------|------|----------------------------------------------------------------------------------------------------|-----------------------|
| 151 | ERR_PAS_DE_A                                 | A    | Type d'enregistrement                                                                                        |                       |
| 152 | ERR_TYPEA_ENDOUBL                            | А    | Type d'enregistrement                                                                                        |                       |
| 153 | ERR_B_AVEC_MAUV_C<br>PC                      | А, В | Type d'enregistrement, code de<br>prise en charge                                                            |                       |
| 154 | ERR_C_AVEC_MAUV_C<br>PC                      | A, C | Type d'enregistrement, code de prise en charge                                                               |                       |
| 155 | ERR_TYPENR_INCONN<br>U                       | Tous | Type d'enregistrement                                                                                        |                       |
| 158 | ERR_COHER_AB_TOTA<br>L_BR                    | A, B | Total base remboursement<br>prestation hospitalière, montant<br>base remboursement                           | B2 type 5 CP, 3<br>CP |
| 159 | ERR_COHER_AB_TOTA<br>L_FACT                  | А, В | Montant total facturé pour PH, montant total facturé                                                         | B2 type 5 CP, 3<br>CP |
| 160 | ERR_COHER_AB_TOTA<br>L_REMB                  | A, B | Total remboursable AMO<br>prestation hospitalière, montant<br>remboursable AMO                               | B2 type 5 CP, 3<br>CP |
| 161 | ERR_COHER_AC_TOTA<br>L_REMB                  | A, C | Total honoraire remboursable AM, montant remboursable AMO                                                    | B2 type 5 CP, 4       |
| 162 | ERR_COHER_AC_TOTA<br>L_FACT                  | A, C | Total honoraire facturé, montant<br>des honoraires (dépassement<br>compris)                                  | B2 type 5 CP, 4       |
| 174 | ERR_GHS_INCONSTAN<br>T                       | В    | Code acte                                                                                                    | B2 type 3 CP          |
| 175 | ERR_FACTURE_NULLE                            | А    | Somme des totaux et montants                                                                                 |                       |
| 176 | ERR_FACTURE_ANNUL<br>ATION                   | А    | Nature opération                                                                                             | B2 type 2 CP          |
| 177 | ERR_FACTURE_SANS_<br>GHS                     | В    | Code acte                                                                                                    | B2 type 3 CP          |
| 178 | ERR_FACTURE_PLUSI<br>EURS_GHS_SANS_ANN<br>UL | Α, Β | Nature opération, code acte                                                                                  | B2 type 2 CP, 3<br>CP |
| 179 | ERR_TYP_FACT_NON_<br>AUTO                    |      | Type d'enregistrement non<br>autorisé pour les actes et<br>consultations externes pour les<br>établissements |                       |
| 180 | ERR_VAL_MOT_NON_F<br>ACT                     | А    | Motif de non facturation à l'assurance maladie                                                               |                       |
| 181 | ERR_VAL_SEJ_NON_F<br>ACT                     | А    | Séjour facturable à l'assurance maladie                                                                      |                       |
| 184 | ERR_VAL_FINESS_GEO                           | Tous | FINESS géographique non connu                                                                                |                       |

## **Précisions**

- **104, 106, 108** : format de date incorrect Les dates doivent être renseignée en utilisant le format jjmmaaaa Exemple : 03012006 pour le 3 janvier 2006

NOTE : attention le format est différent de celui utilisé dans la norme B2

- **105, 107, 109** : valeur impossible pour une date Exemple : 35012006 qui correspondrait à un 35 janvier 2006 !

- 110 : âge erroné

Deux causes possibles : l'année de la date de naissance est postérieure à celle de la date d'entrée ou la précède de plus de 120 ans

- 127, 129, 138, 140, 142, 143, 146 : présence de caractère non numérique

- 128 : montant remboursable par AMO nul

- **130** : taux remboursement strictement inférieur à 60%

- **135** : seules les valeurs, ci-dessous, sont admises comme code de grand régime : 01|02|03|04|05|06|07|08|09|10|12|14|15|16|17|80|90|91|92|93|94|95|96|99

- **136 :** seules les valeurs, ci-dessous, sont admises comme code de nature d'assurance 10|13|30|41|90

- **139, 141, 143, 145, 147** : pour les codes de prise en charge 2, 3 et 5, le montant indiqué ne pas être nul

- 148 : différence entre le montant base de remboursement indiqué et calculé selon la formule

Pour les RSF B :  $q \times c \times \frac{pu}{100} \times \frac{cmco}{10000}$  pour les codes d'actes GHS, EXH, SRA, SSC, NN1, NN2 ou NN3. Idem RSF C sinon.

Pour les RSF C :  $q \times c \times \frac{pu}{100}$ 

où : q : quantité c : coefficient pu : prix unitaire cmco : coefficient MCO

REM : Ces formules prennent en compte la valeur du champ indiquée dans le RSF, il ne prend pas en compte le format de la variable.

Par exemple, pour un RSF C : un acte B où le coefficient est de 70, le prix unitaire de 0.27€, le calcul sefera de la sorte :q : 01c : 007000 (format 4 + 2)pu : 0000027(format 5 + 2)br = 1 x 7000 x 27/100br = 1890 soit 18.90€(soit 0001890 dans le RSF)

- 149 : différence entre le montant remboursable indiqué et calculé selon la formule

$$br \times \frac{tx}{100}$$

où : br : montant base remboursement indiqué tx : taux remboursement

- 150 : date de sortie antérieure à la date d'entrée
- 151 : absence de RSF A pour ce séjour (RSS)
- **152** : présence de plusieurs RSF A pour un même séjour (RSS)
- 153, 154 : présence de RSF B ou C pour des codes de prise en charge autres que 1,4, 6
- **155** : type d'enregistrement inconnu (RSF de type inconnu)

- **158** : le total base remboursement prestation hospitalière qui figure sur le RSF A ne correspond pas à la somme des « montant base remboursement » des RSF B

- **159** : le montant total facturé pour PH qui figure sur le RSF A ne correspond pas à la somme des « montant total facturé » des RSF B

- **160** : le total remboursable AMO prestation hospitalière qui figure sur le RSF A ne correspond pas à la somme des « montant remboursable AMO » des RSF B

- **161** : le total honoraire remboursable AM qui figure sur le RSF A ne correspond pas à la somme des « montant remboursable AMO » des RSF C

- **162** : le total honoraire facturé qui figure sur le RSF A ne correspond pas à la somme des « montant des honoraires » des RSF C

- 174 : plusieurs numéros de GHS différents pour un même séjour
- 175 : somme des totaux et montants du RSF A nulle
- 176 : présence d'opération d'annulation ne correspondant à aucune facture du séjour
- 177 : il n'y a aucune code acte GHS dans le séjour
- 178 : présence de plusieurs factures avec code acte GHS dans le séjour
- 180 : cf Note n° 2 au niveau du format RSF-ACE A
- **181** : cf Note n° 1 au niveau du format RSF-ACE A

- **184** : Vérification sur l'ensemble des FINESS géographiques possédant une autorisation d'hospitalisation